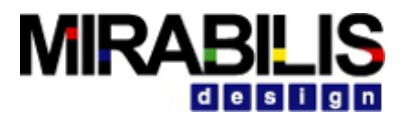

#### **VISUALSIM TRAINING**

Training: Planning, Modeling, Simulation, Advanced Features MIRABILIS

#### Planning

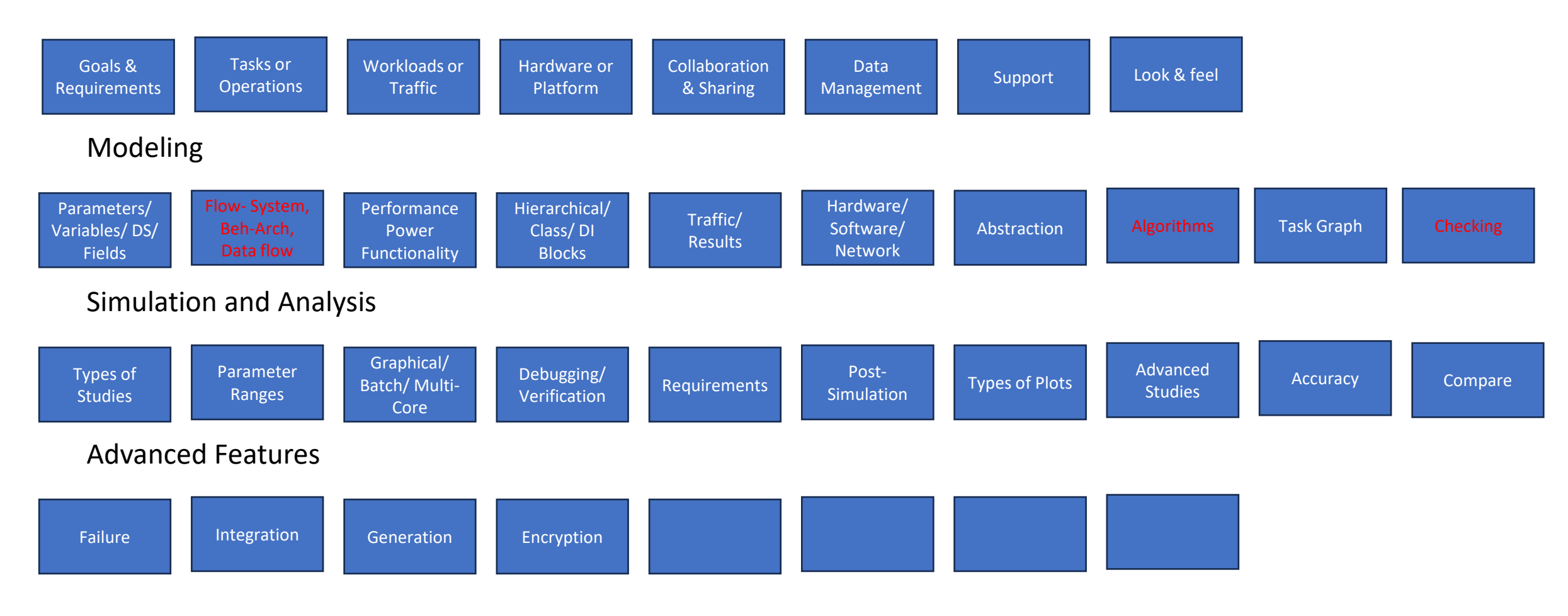

# Agenda- Part 2: Modeling

- Parameters/Variables/DS/Fields
- Data Types
- Regex
- Flow- System, Beh-Arch, Data flow
- Hierarchical/ Class/ DI Blocks
- Traffic
- Results
- Abstraction

### Variable Vs Parameter Vs Data Structure

#### Variable

- Parameter
- 3 types- Block(In Script and Expression List only), Local(One window) and Global (Full Model)
- 2. Values change during simulation
- 3. Example: Flag, Statistics

#### Fixed for a simulation and modified for next run

- 2. Example: clock speed, buffer size
- 3. Used for multi-core and batch simulation

#### Data Structure

- Similar to Struct in C with Fields and values
- 2. Contains specific information for that Transaction or packet
- Dynamically add and destroy fields

#### Common

-All standard data types supports by Parameters, Variables and fields -Viewable by Blocks

# Data Structure

Data Structure is similar to "struct" in C

Fields of the Data Structure represent

- Data transmitted through the model
- Represents the Control signal info , frames, packets etc.

Data Structures contain 6 standard header

- Block (Source name) and DS\_Name (Template name)
- TIME (creation time-stamp) and ID (sequence number)
- INDEX (integer scratch pad) & DELTA (double scratch pad)

| DISPLAY AT TIME | 0.0 ps           |
|-----------------|------------------|
| {BLOCK          | = "Traffic",     |
| DELTA           | = 0.0,           |
| DS_NAME         | = "Header_Only", |
| ID              | = 1,             |
| INDEX           | = 0,             |
| TIME            | = 0.0}           |
|                 |                  |

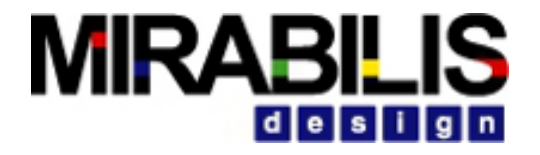

# Data Structure Templates

•VisualSim Processor, memory -> Processor\_DS

•Network modeling -> Task\_Class

•Non-Processor Hardware -> Hardware\_DS

•Stochastic -> Header

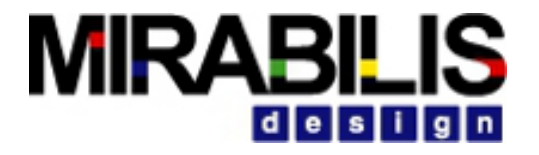

#### Processor\_DS - template

|         | Edit parameters fo      | r Traffic       |          |              |             |      | — |       | $\times$ |
|---------|-------------------------|-----------------|----------|--------------|-------------|------|---|-------|----------|
| Traffic | Block_Documentation:    | Enter User      | Document | ation Here   |             |      |   |       |          |
|         | Data_Structure_Name:    | "Processor_DS"  |          |              |             |      |   | Brov  | vse      |
|         | Start_Time:             | 0.0             |          |              |             |      |   |       |          |
|         | Value_1:<br>Value_2:    | 1.0             |          |              |             |      |   |       |          |
|         | Random_Seed:            | 123457L         |          |              |             |      |   |       |          |
|         | Time_Distribution:      | Fixed (Value_1) |          |              |             |      |   |       | ~        |
|         | Number_ot_transactions: | MaxInt          |          |              |             |      |   |       |          |
|         | Commit                  | Add             | Remove   | Restore Defa | Preferences | Help |   | Cance | el       |

Replacing the default data structure template which can have 50+ fields with a minimal template (Min DS) (~10 fields) will show significant improvement in Run Time of the Models

### Necessary Fields in the Data Structure

| • A_Source                            | Note: Error message v   | vill be thrown when one or more rec                                                                                                    | uired fields are absent                        |
|---------------------------------------|-------------------------|----------------------------------------------------------------------------------------------------|------------------------------------------------|
| <ul> <li>A_Destination</li> </ul>     |                         | Block : stochastic_model_0.RAM                                                                                                    |                                                |
| <ul> <li>A_Command</li> </ul>         | 250.0                   | Line : Incoming Data Structure does not of {"A_Source", "A_Destination"}                                                                                                    | contain one or more of the necessary fields:   |
| • A_Bytes                             |                         | Explanation : Add the required fields listed.<br>Exception : Incoming Data Structure is missi                                                                                                    | ng some fields                                 |
| <ul> <li>A_Bytes_Remaining</li> </ul> |                         |                                                                                                    |                                                |
| <ul> <li>A_Bytes_Sent</li> </ul>      | Traffic ExpressionList2 | <pre>Edit parameters for ExpressionList2 Result_C = MyRegExpression_C_or_None /* Exp /* Add as many RegEx lines are required */</pre>                                                                          |                                                |
| <ul> <li>A_Task_Flag</li> </ul>       |                         | <                                                                                                    |                                                |
|                                       |                         | <pre>/* Template to enter multiple RegEx lines*/ input.A_Source = "Traffic" input.A_Destination = "SDRAM_1" input.A_Bytes = 8 input.A_Bytes_Remaining = 4 input.A_Bytes_Sent =4 input.A_Command = "Read"</pre> | Adding the necessary fields resolves the issue |

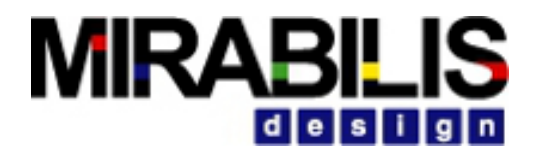

#### Parameter

Used to define values which cannot be changed during simulation but can be changed between simulation

Usage

- Any block in the BDE can access these values
- Export block parameters to link to the BDE parameters

#### Types

- Generic parameters Scalar and String
- Expressions
- File names
- Parameter Set

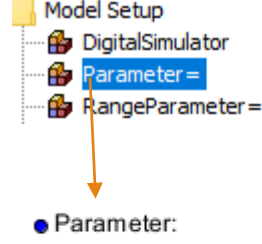

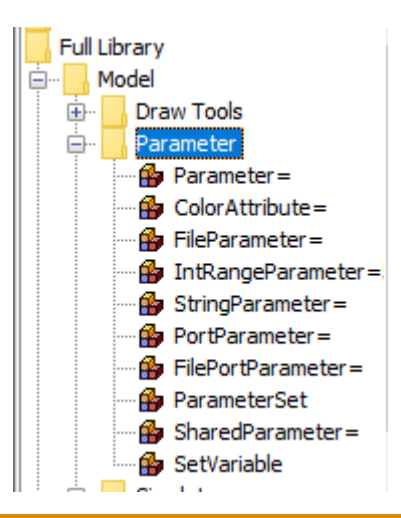

# Variable

Variable is a lookup list, variable or register to store data during the simulation

Variable is a named location

- Local- available in the current window only
- Global- available throughout the model
- Block- available within the Script, ExpressionList

Used to communicate between blocks and routing

Defined in VariableList (Global and local), ExpressionList (Block) and Script (Block)

Supports all standard data types

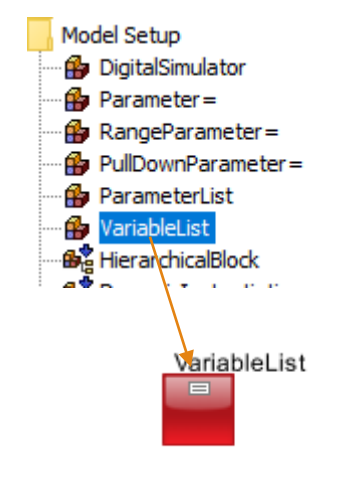

### Data Types supported in VisualSim

#### 1. Scalar

- Integer
- Double
- Long
- 2. String
- 3. Array
- 4. Matrix

#### Note: • 1/5 will be 0 • 1.0/5 will be 0.2 • 1/5.0 will be 0.2 • 1.0/5.0 will be 0.2

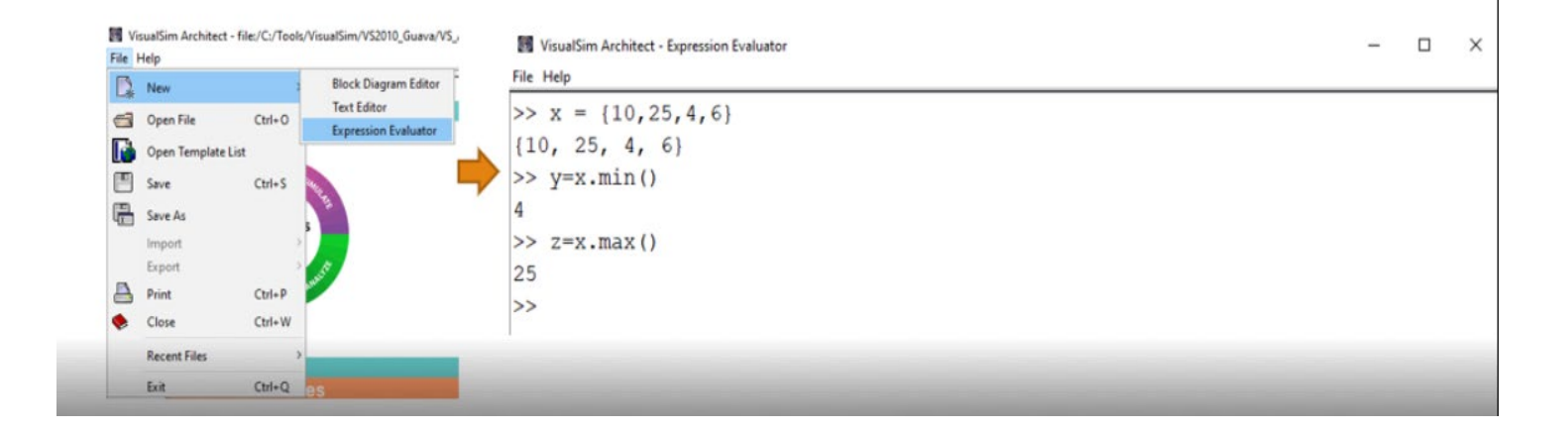

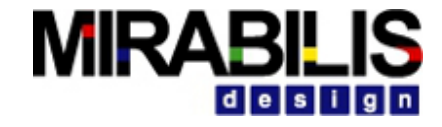

# RegEx

- Collection of Mathematical, Logical, Statistical and Algorithm-Specific Functions
- Popular RegEx are used with Array, Queues, Schedulers, Data Structure, Power and Networking
- Usage
  - ✓Parameters
  - ✓ Processing, ExpressionList, Script and Queue/Server for defining logic and decisions
  - ✓ Can combine parameters, variable and data structure fields

#### **Regex Examples**

#### Hardware Architecture Routing table

| <pre>addToRoutingTable (String Architecture_Name, String Source_Name, String Destination_Name, String Hop_Name, String Source_Port_Name)</pre> | Adds a line to the<br>routing table. This<br>is used to add a<br>specific<br>connection. | addToRoutingTabl<br>e<br>("Architecture_1",<br>"IO_2","IO_2",<br>"Bus_Name_1",<br>"Bus_Name_2") |  |
|----------------------------------------------------------------------------------------------------|------------------------------------------------------------------------------------------|-------------------------------------------------------------------------------------------------|--|
| <b>getRoutingTable</b><br>(String<br>Architecture_Name)                                                                                        | Get Routing Table<br>as a Data<br>Structure.                                             | getRoutingTable("<br>Architecture_1")                                                           |  |

#### Power Regex

| <b>powerManager</b><br>(String power_table_name)                                                                  | Gets the complete<br>power table. This<br>will get the details<br>for all devices that<br>are associated with<br>this PowerTable | powerManager<br>("ARM_Table_Manager ")                  |
|----------------------------------------------------------------------------------------------------|----------------------------------------------------------------------------------------------------|---------------------------------------------------------|
| stateChange<br>(String power_manager_name,<br>String Device Name String<br>Operating State, String State<br>name) | Changes the<br>state of a device<br>dynamically. See<br>device list above.                                                       | stateChange("Manager_1<br>",<br>"ARM","Standby","Idle") |

#### Statistics

| addStats                | Updates a statistics memory that is defined       |
|-------------------------|---------------------------------------------------|
| (String                 | using the Statistics block. If the memory exists, |
| <pre>memory_name,</pre> | then add double value and return true, else       |
| double value)           | returns false.                                    |
|                         |                                                   |

#### File I/O

| <b>readFile</b><br>(String filename)                           | Get the string text<br>contained in the<br>specified file. | readFile("File_Name")                 |
|----------------------------------------------------------------|------------------------------------------------------------|---------------------------------------|
| <pre>writeFile (String filename, java.lang.Object token)</pre> | Write the token to the specified file.                     | writeFile("File_Name",port_tok<br>en) |

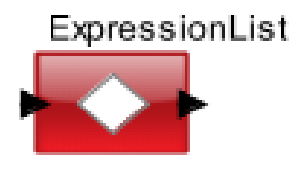

### Expression List

Sequence of mathematical expressions

Requires one transaction on all input ports to fire the block

#### Assign values to fields or variables

- Execution starts when data arrives on all input ports
- Data at each port is identified by the port name
- Queued if multiple values arrive at one port

#### Usage

input.field\_name = value

#### Output

 Condition can use any expression containing fields, variables and logical operators

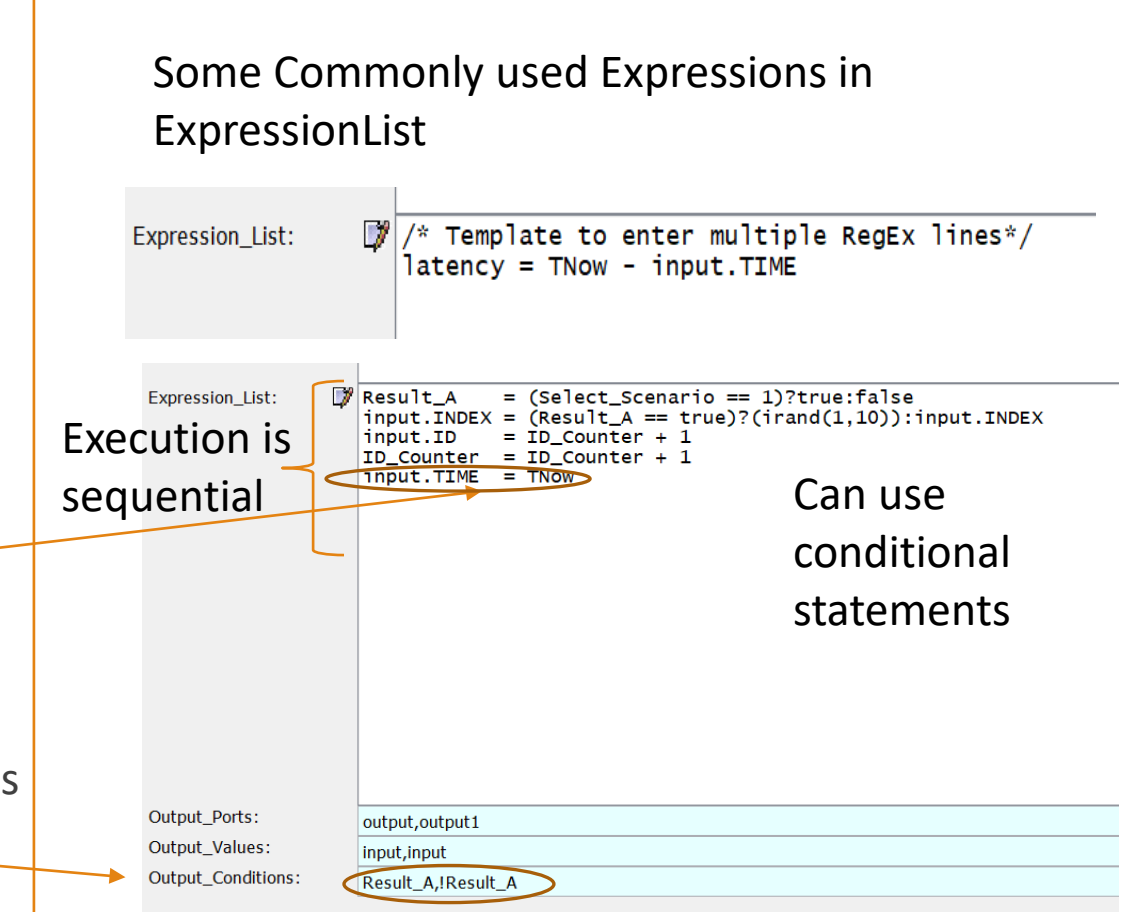

### Using Regex in ExpressionList – Demo Model

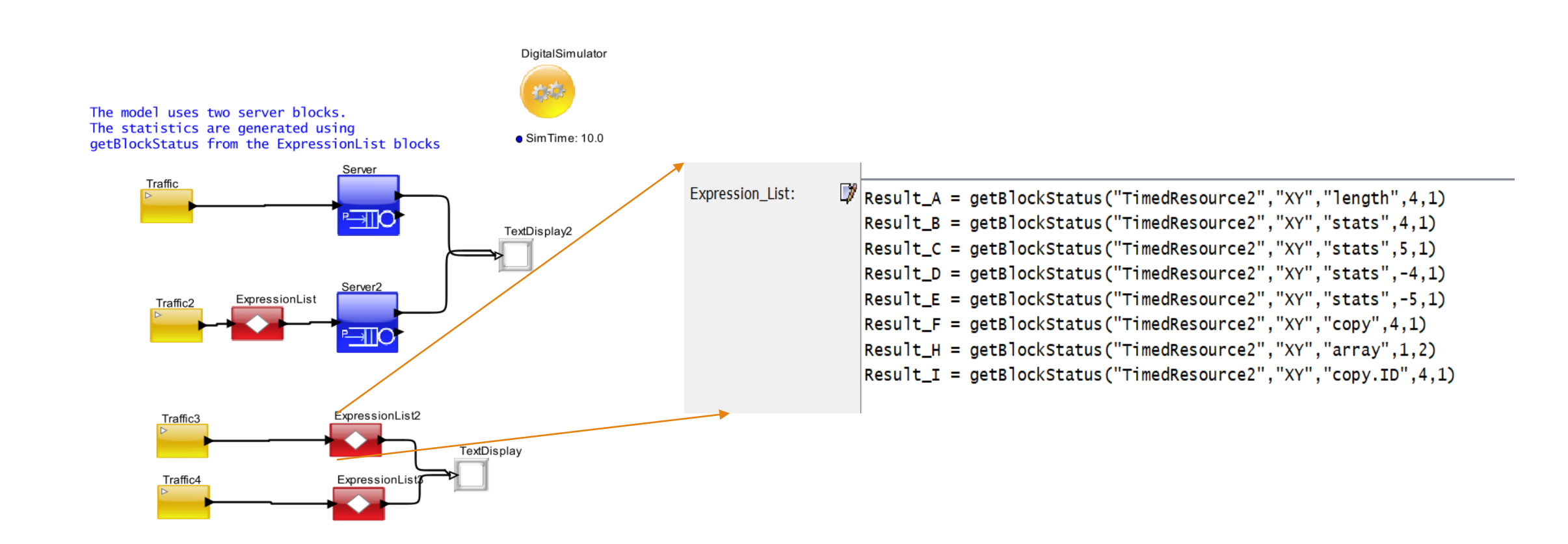

### Demo Models – Regex in script block

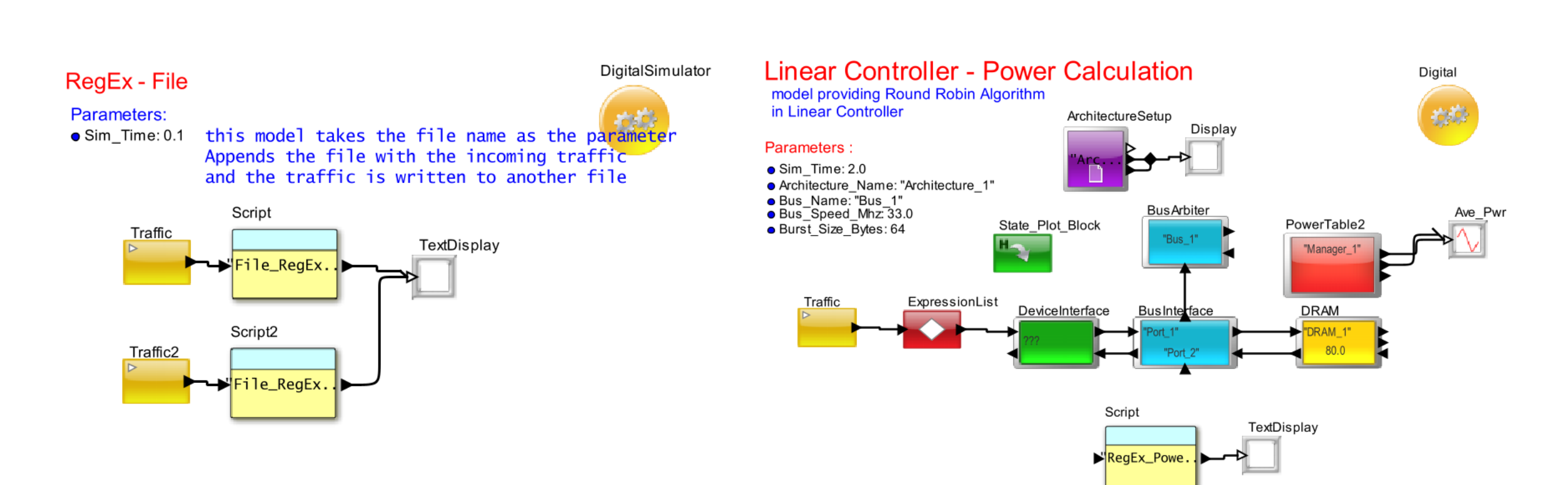

\$VS/doc/Training\_Material/Tutorial/General/RegEx/ RegEx\_File\_Test.xml

\$VS/doc/Training\_Material/Tutorial/Gener al/RegEx/RegEx\_Power\_Test.xml

# Hierarchical/ Class/ DI Blocks

# Hierarchical Blocks

• Grouping a set of functional blocks that combine to define a function or

device

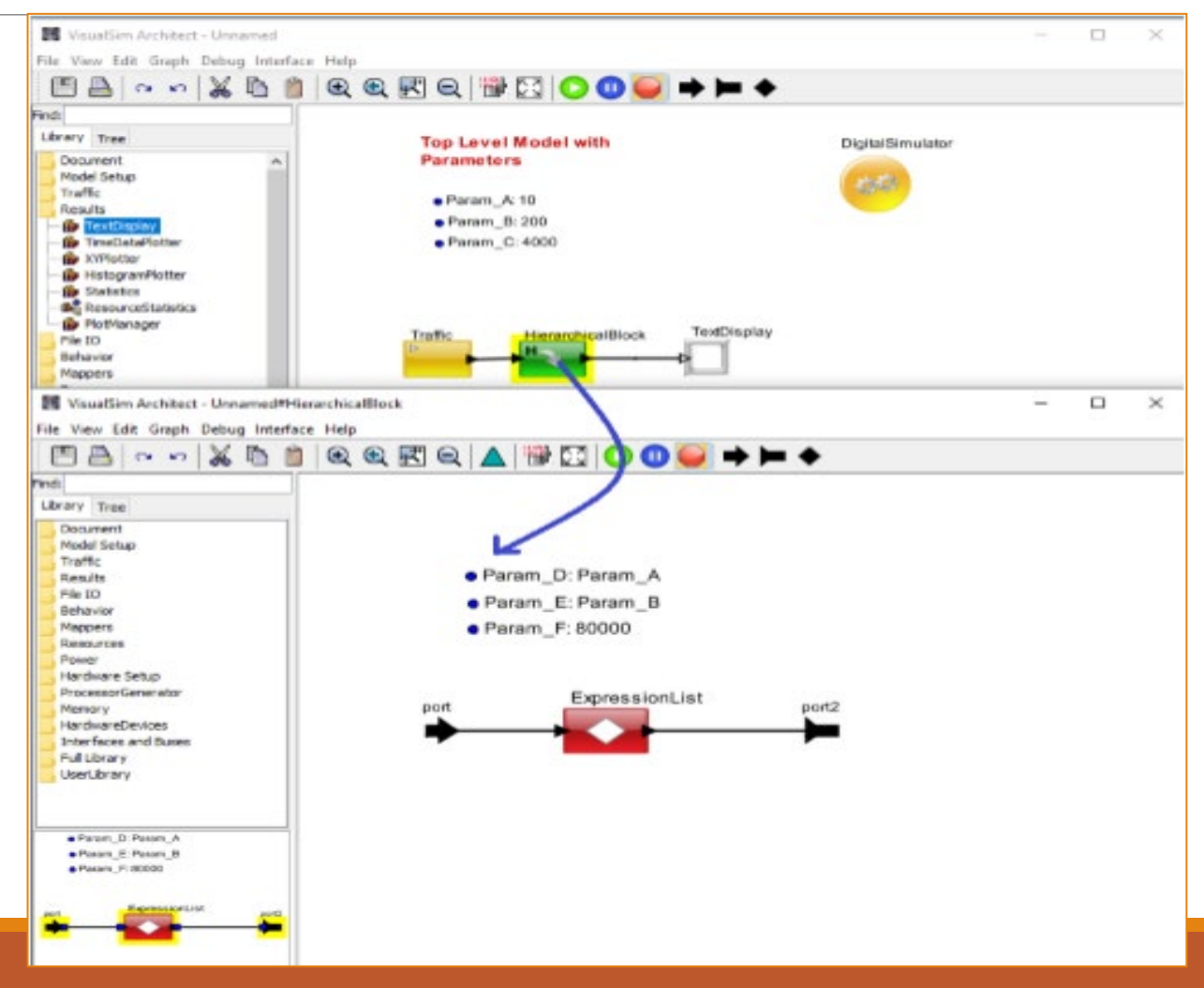

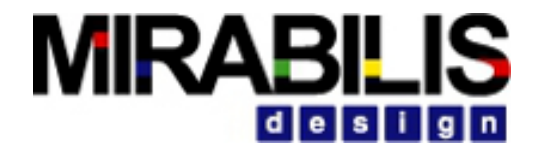

### Construct Hierarchical Block

- Select the blocks to be grouped. Select Edit -> Create Hierarchy
- Drag from Model Setup -> HierarchicalBlock
- Add input and output ports, Parameters
- To view inside the Block, **Right click- > Open Block**

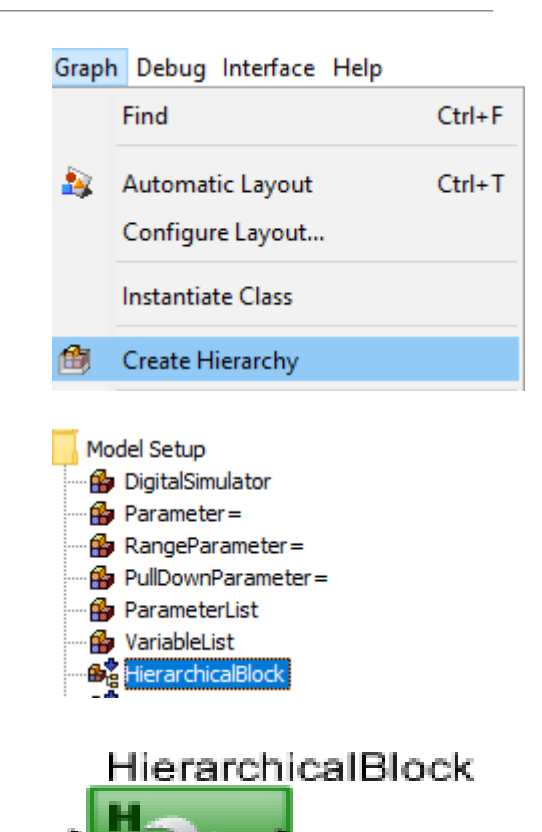

#### Class

- A class is a master version of the block.
- Class is an XML sub-model
- Can be instantiated multiple times in the model.
- Changes made to class block are replicated to all linked instances
- All sub-models need a Simulator

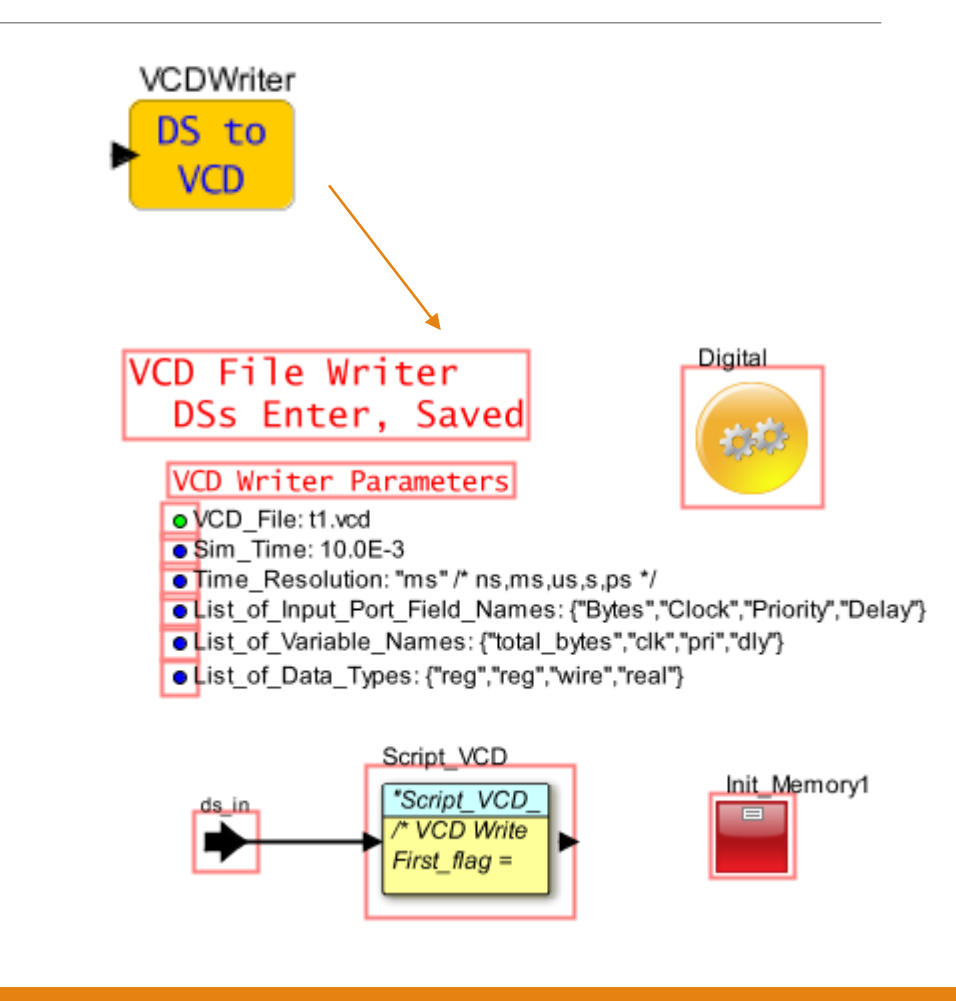

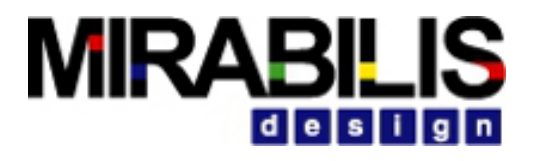

### How to construct a Class?

Assemble the initial block diagram

 Use the library blocks to assemble the model
 Create a Hierarchical block of this block diagram

#### Create a class

Convert the Hierarchical block into a Class
 Save as a sub-model

#### Instantiate a new class for use in a model

To use the Class, you need to instantiate the block in the model using Graph> Instantiate. Entity. Make sure the Class is located within the VS\_Model\_Library directory

#### To test the class

 Test the class by constructing a simple model around it.

#### • Save in Library

✓ Right-click the block and select Save Block in Library.

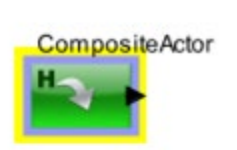

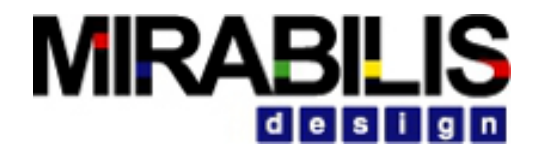

# **Constructing a class**

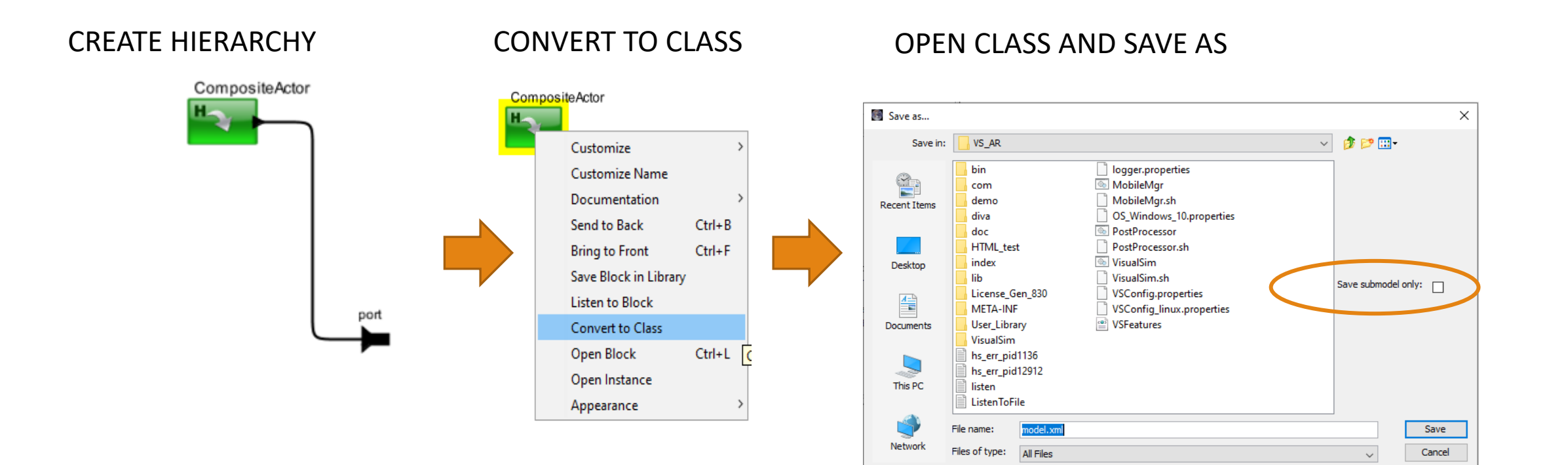

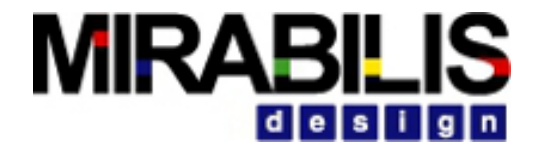

#### Instantiating the Class

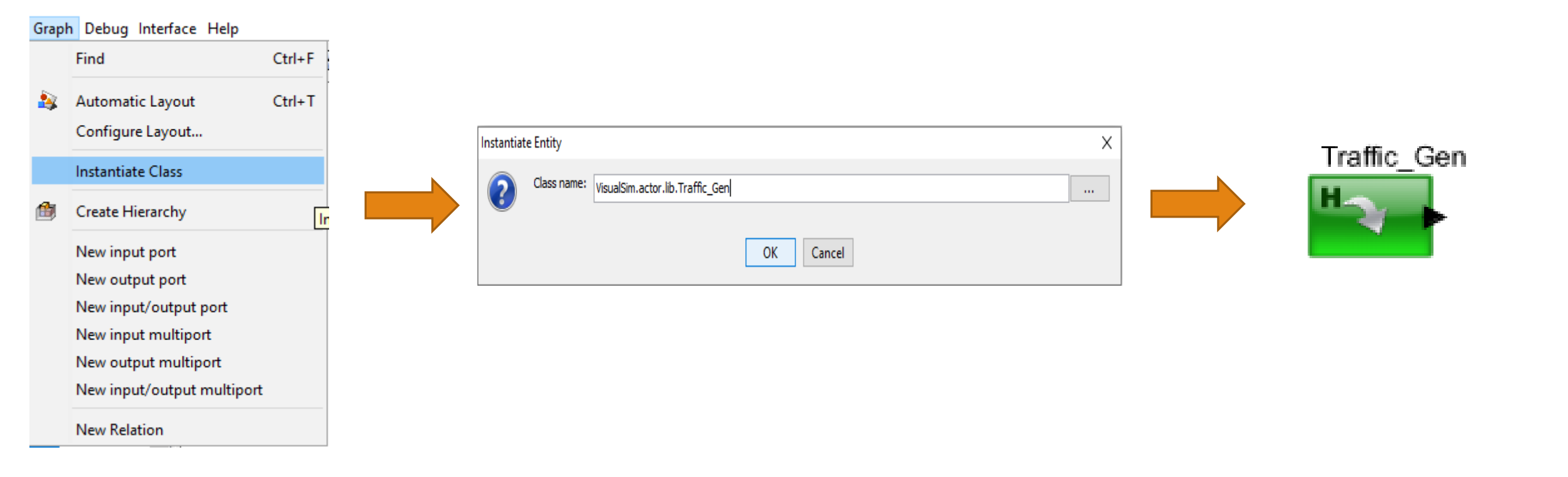

٠

## Creating Sub Class

- Right click on the Class Block
- Select Class Actions > Create Subclass
- Can add additional parameters and Blocks

| Process  | ing_Block             |        |   |                     |        |
|----------|-----------------------|--------|---|---------------------|--------|
| <u> </u> | Customize             | >      | • |                     |        |
|          | Customize Name        |        |   |                     |        |
|          | Documentation         | >      | • |                     |        |
|          | Send to Back          | Ctrl+B |   |                     |        |
|          | Bring to Front        | Ctrl+F |   |                     |        |
|          | Save Block in Library |        |   |                     |        |
|          | Listen to Block       |        |   |                     |        |
|          | Class Actions         | >      |   | Create Instance     | Ctrl+N |
|          | Open Block            | Ctrl+L |   | Create Subclass     | Ctrl+U |
|          | Open Instance         |        |   | Convert to Instance |        |
|          | Appearance            | >      |   |                     |        |

# Do's and Don't for Class Block

Save all class blocks in a common location

Make sure the location is below a Classpath

Organize the Classes in folders under this Classpath

Use the Open Instance for Listen to Block and Listen to Port ONLY

Do not modify any functionality inside the Open Instance.

- This will reflect only in that instance of this Class.
- Any changes to the instance is extremely hard to debug.

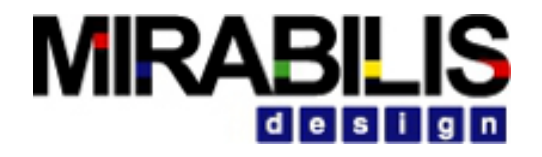

### Dynamic Instantiation

- Creates multiple instances of itself during the preinitialize phase of model execution.
- Each instance of this block behaves exactly like a Hierarchical block.
- Helps significantly in building large designs where the model structure scales.

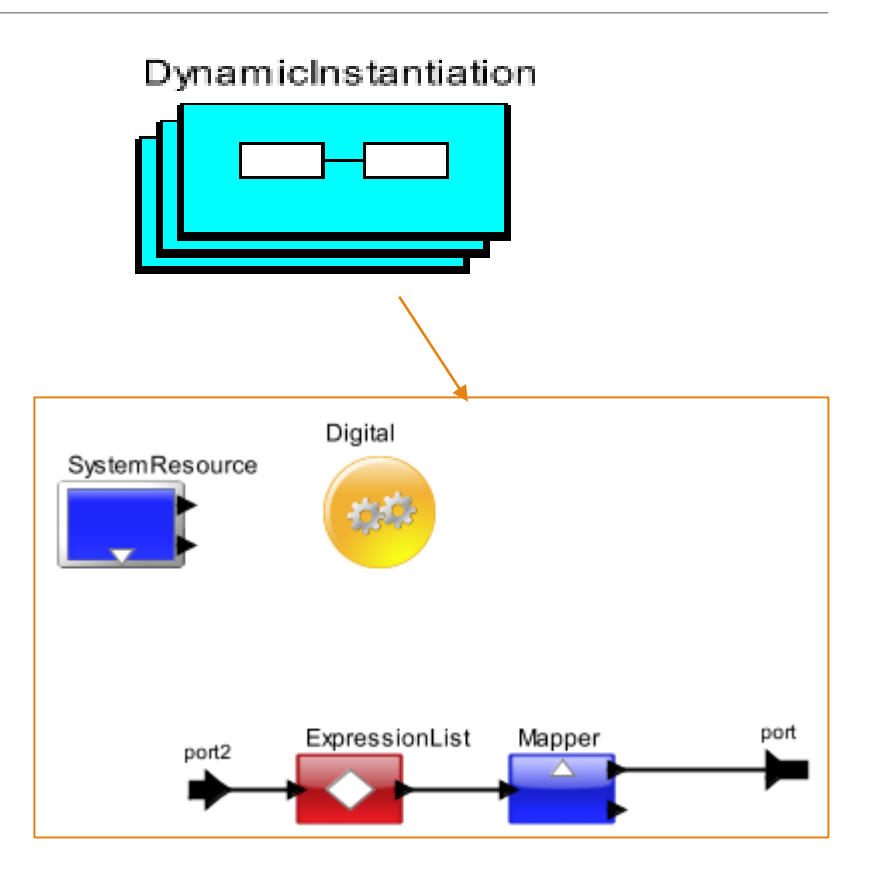

### Example of Dynamic Instantiation

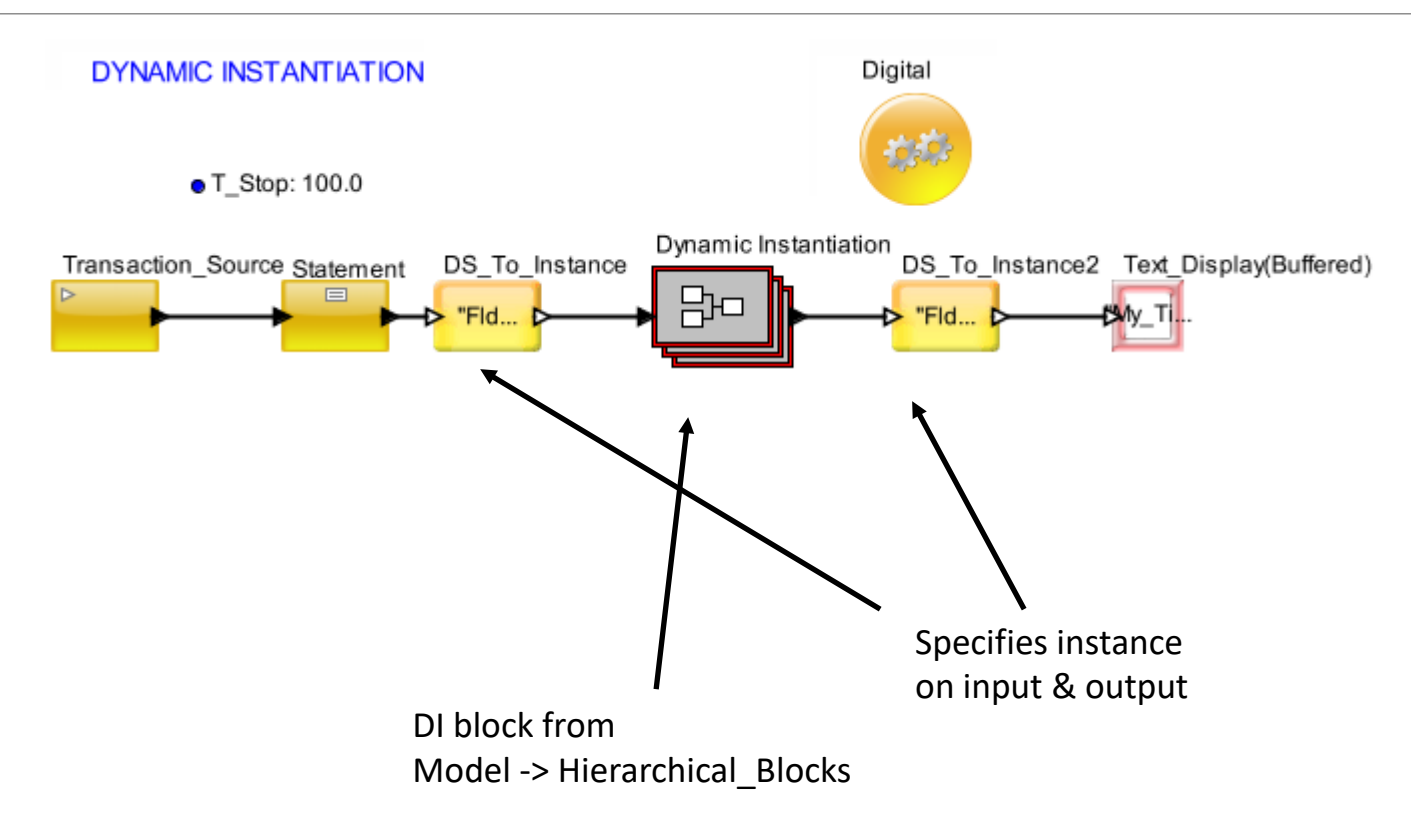

#### Advantages of Dynamic Instantiation

• Dynamic Instances solves modeling problems where objects are arbitrarily required.

- Examples are:
  - ✓ Mobile units entering, traversing and exiting a coverage area
  - Creation and deletion of virtual circuits
  - ✓ Peer-to-peer protocol connections
- Above problems are difficult to model using Static Instantiation
  - Place many copies of a block in a diagram and use block logic to emulate creation and deletion and to branch data to/from the appropriate blocks.

MIRAF

- ✓ Create a primitive that does all the work.
- Static Instantiation requires over-specification and makes model engineering and presentation difficult.

## Differences

- Modification in one Hierarchical block does not affect another
- Changes in Open Block of Class block will be reflected at all places were used
- Changes in Instance will only be reflected in that one location
- Open Block for Dynamic Instantiation and Hierarchical Block for Listeners
- Open Instance for Classes for Listeners

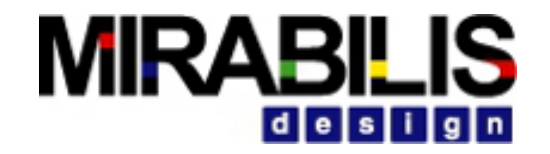

### Traffic

### Data Structure Generation

- Traffic
  - ✓ Time distribution
- TriggeredTraffic
  - ✓ Requires an input trigger to generate DS
- Transaction Sequence
  - Custom list of operations
- Custom Traffic
  - Periodic distribution
- Trace
  - ✓ Read from a file
- Using RegEX
  - ✓ newToken(Value)

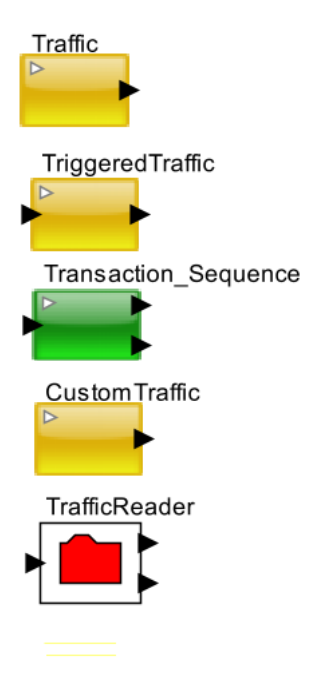

## Defining Data Structure in Traffic Blocks

Data Structures template

- .txt can be located anywhere
- .class located in VS\_AR/VisualSim/data
- Absolute path is required for accessing files located anywhere.
- File name if located in the \$VS/VisualSim/data directory.

| Edit parameters for    | Traffic                                                 | - |       |
|------------------------|---------------------------------------------------------|---|-------|
| Block_Documentation:   | Enter User Documentation Here                           |   |       |
|                        |                                                         |   |       |
|                        |                                                         |   |       |
| Data_Structure_Nome.   | C: VisualSim, VS_AR.demo.performance.uvi5_****5_Pus_DS* |   |       |
| fileOrURL:             |                                                         |   | Brows |
| Start_Time:            | 0.0                                                     |   |       |
| Value_1:               | 1.0                                                     |   |       |
| Value_2:               | 2.0                                                     |   |       |
| Random_Seed:           | 123457L                                                 |   |       |
| Time_Distribution:     | Fixed (Value_1)                                         |   |       |
| Number of Transactions | MayInt                                                  |   |       |

# Types

- Statistics Distribution- Single request, periodic or fixed, uniform within a range, normal, exponential
- Custom- Based on a combination of data size and interface speed. Can also be triggered by external event
- **Trace file-** Existing file from hardware bus, network, software thread execution sequence, instruction order
- **Sequence** Special case to typically debug with a order such as command of "Read, Write, Write, Read, or packet sizes of "128, 1512, 256"

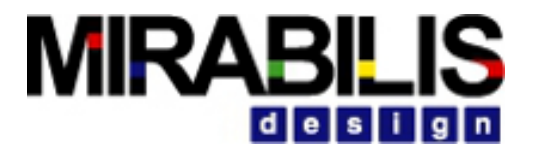

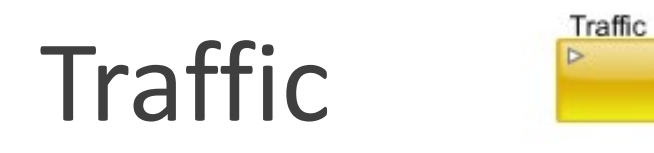

#### - Double click to configure

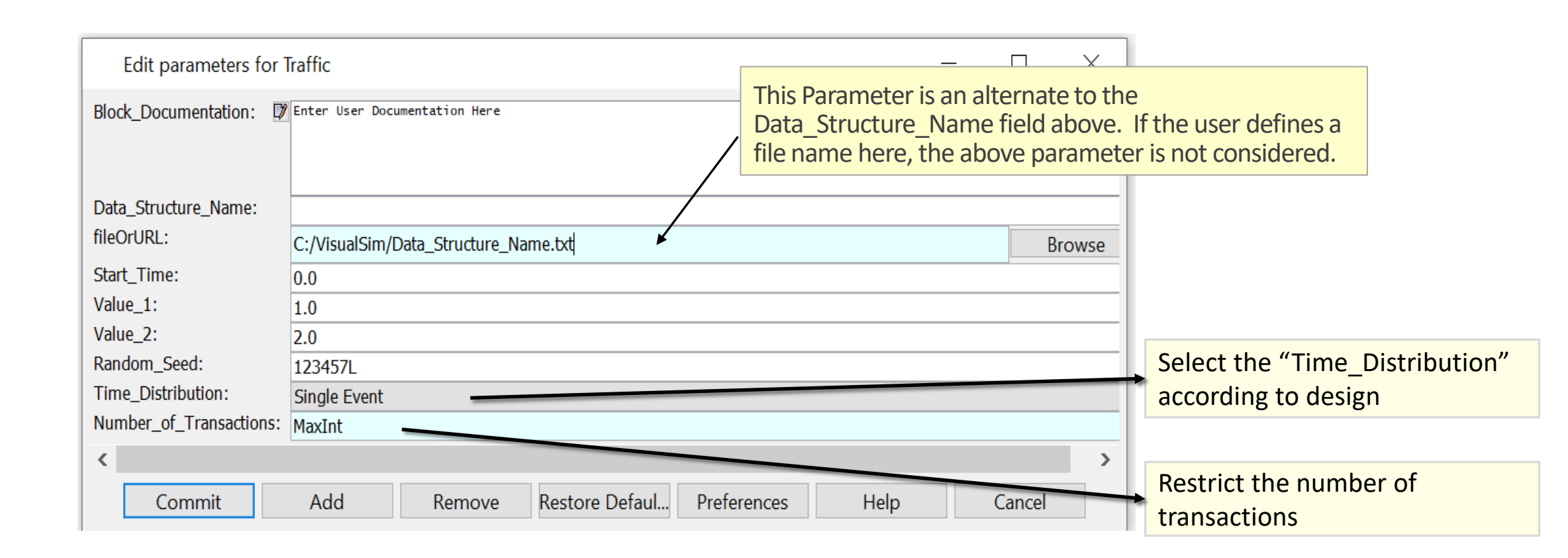

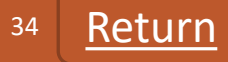

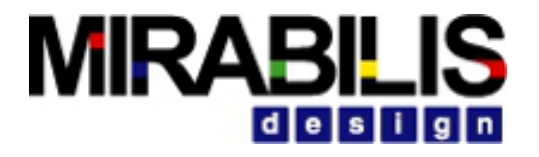

### Type I - Statistical

- Define a distribution
- Parameters for mean and standard distribution
- Specify values for the Data Structure fields. It can be source, destination, data, priority or bus delay

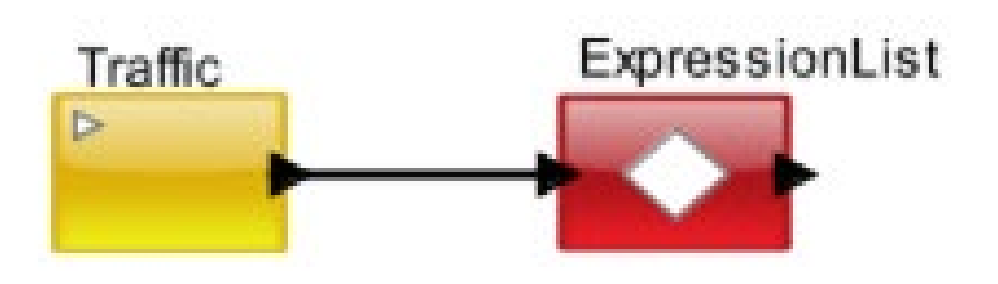

# Type II - Custom

- If a custom distribution is required or the Data Structure is generated as a function of another activity, or triggered during the flow, use the Triggered Traffic.
- Every time the input port is triggered the Triggered Traffic block generates a transaction

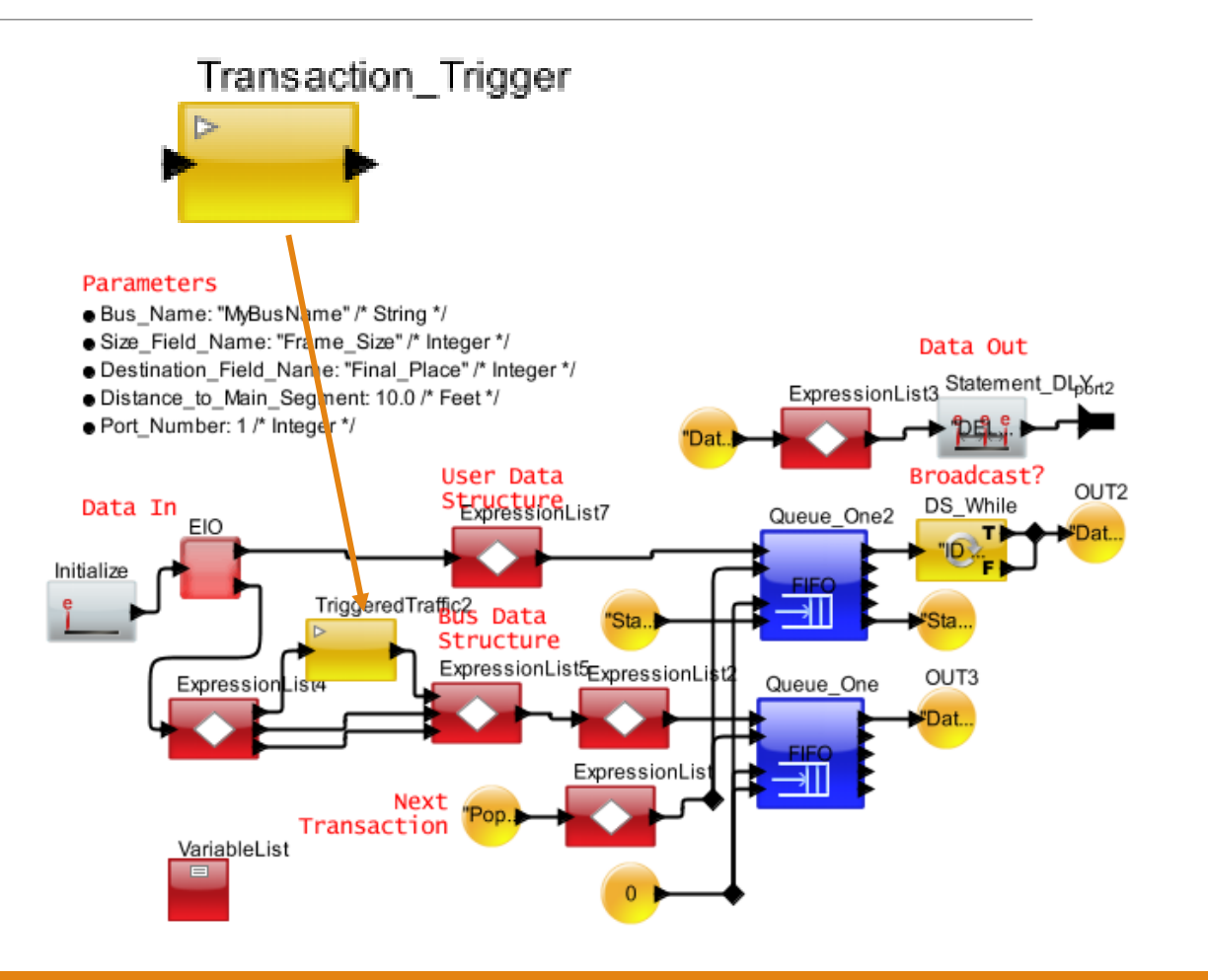
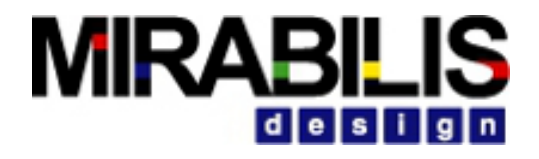

# Type III – Transaction Sequence

- Generate transactions or Data Structures in a specific sequence
- Define sequences in the parameter window or specify a file + path
- Time interval between Data Structure is a parameter
- Specify an output processing using the Regular Expression (RegEx) Language

#### Traffic Modes. Digital This Model uses 'Data Structure Text' for traffic. Time is in 'MyTime' field, Probability is in 'MyProb' field. 0.55 All modes are sending out the full Data Structure, so output=traffic". • Traffic: "/\* ID MyStr MyTime MyProb : Traffic Text 0 Str 1 1.0 0.15 ; /\* DS 1 \*/ Window is the 1 Str 2 2.0 0.25 ; /\* DS 2 \*/ same in each. 2 Str 3 3.0 0.17 ; /\* DS 3 \*/ 3 Str 4 4.0 0.23 ; /\* DS 4 \*/ 4 Str 5 5.0 0.2 ; /\* DS 5 \*/" Display Trigger Only. DS Gen Each Trigger gets Node 1.0 next Data Structure. Displav2 Time Only. Traffic Mode Time Column gets next Data Structure. Display3 DS Gen2 Trigger Probability (5 Outputs) Traffic3 Mode. Each Trigger gets a 1.0 Probability Column Data Structure. Display4 Traffic4 Time + Probability (2 Outputs) lode. Probability Column selects Time to delay Data Structure, last entry ends sequence, so only 2 outputs. Display5 **Output Field Expression Procesing** Traffic5 Expression performed on MyTime and Sutpu. the result is placed on the output port

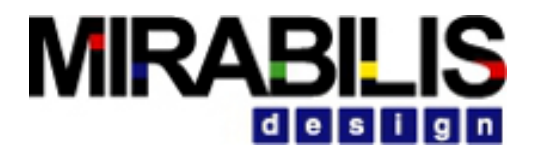

# Type IV – Custom Traffic

- Generate data structure during the T\_Interval period
- Stalls all transmission during the T\_Pause.
- Equally distributes the Number\_Of\_Transactions during the T\_Interval range.

|               | Edit parameters for CustomTraffic $ \square$ $	imes$ |
|---------------|------------------------------------------------------|
|               | Block_Documentatio 🗱 Enter User Documentati          |
|               |                                                      |
| CustomTraffic | Data_Structure_Name: "Header"<br>fileOrURL:          |
| •             | Start_Time: 0.0                                      |
|               | Time_Pause:                                          |
|               | Number_of_Iransactions:     MaxInt        >          |
|               | Commit Add Remove                                    |

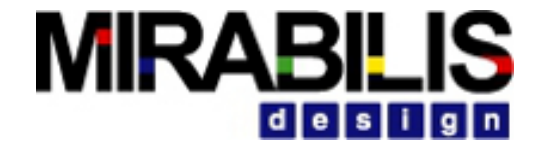

# Plotting, Displays and Statistics

### 

# Result

#### Statistics

- ✓ ResourceStatistics
- ✓ Statistics blocks to collect statistics at intermediate points

#### Assertions or tests

- ✓ High/low value for scalar
- ✓ Conditional model activity
- ✓ Model termination

#### Collect data

✓ Write to screen or to files (Excel, text or XML)

#### • Plot data

- ✓ Bar, Histogram or XY plots
- ✓ Special viewers- Matrix, Image, MPEG and speakers

#### • 3D- Interactive Creation

 $\checkmark\,$  Create custom animated views that resemble the system

### Using TimeData Plotter

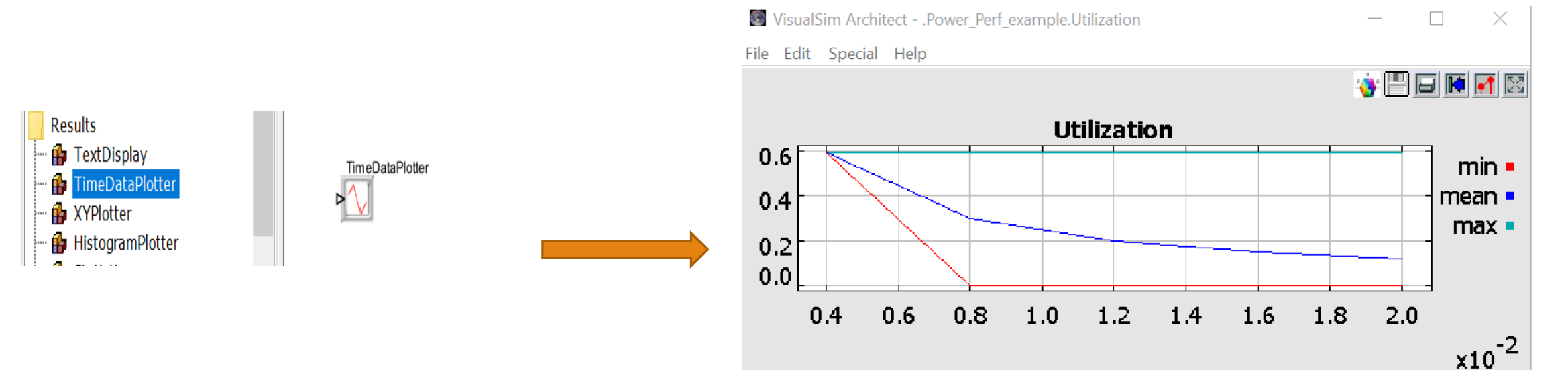

- Plot double values against simulation time
- View or save the results of the simulation in a XY format.
- Used to depict latency, throughput and other variables that vary against time.

X-axis : Sim Time (s), Y-axis : Utilization

### XY Plotter

- Any scalar value against any other scalar value. Both values must arrive synchronously.
- The X- and Y-axis can have different data values.
- Plots can be Latency vs. Packet Size or Task Delay vs. Processor Speed.
- The parameters of this block match the fields (or RegEx) of the incoming Data Structure to determine the coordinates, color and trace identifier (Dataset).
- Values, color, legend defined in fields of incoming data structure. Plot similar to XYPlotter

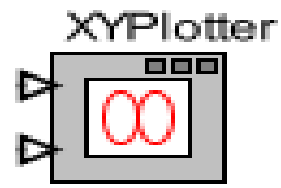

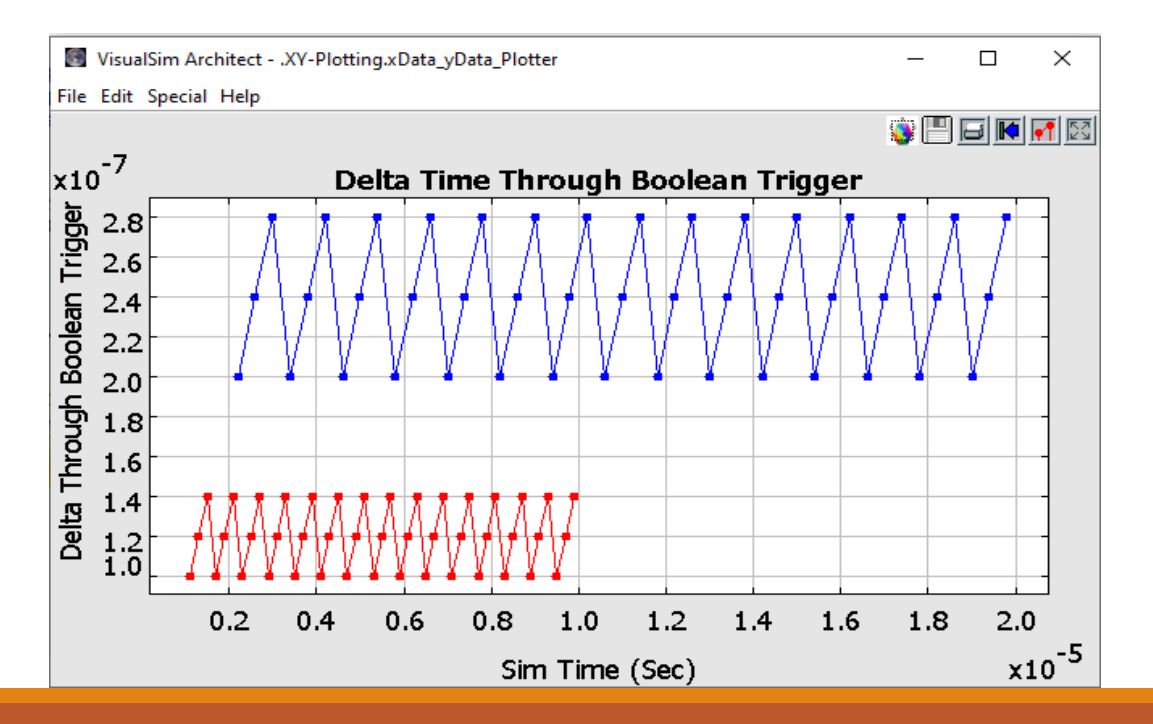

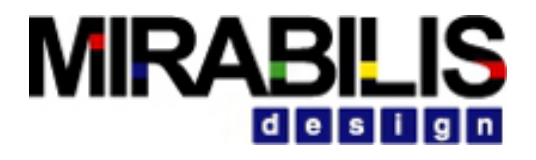

# Histogram

- The plotter accepts data on the input and plots them as a histogram.
- View the plot in real-time or save for future viewing.

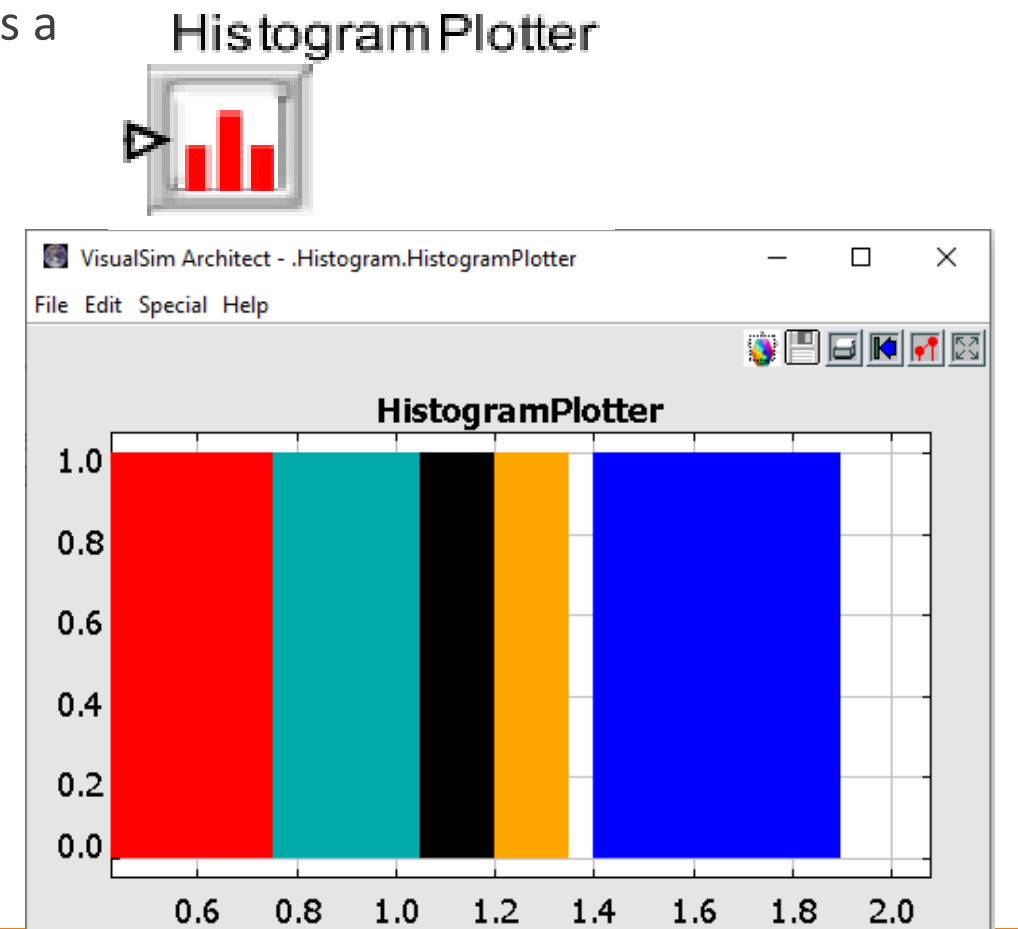

### Using Bar Graph

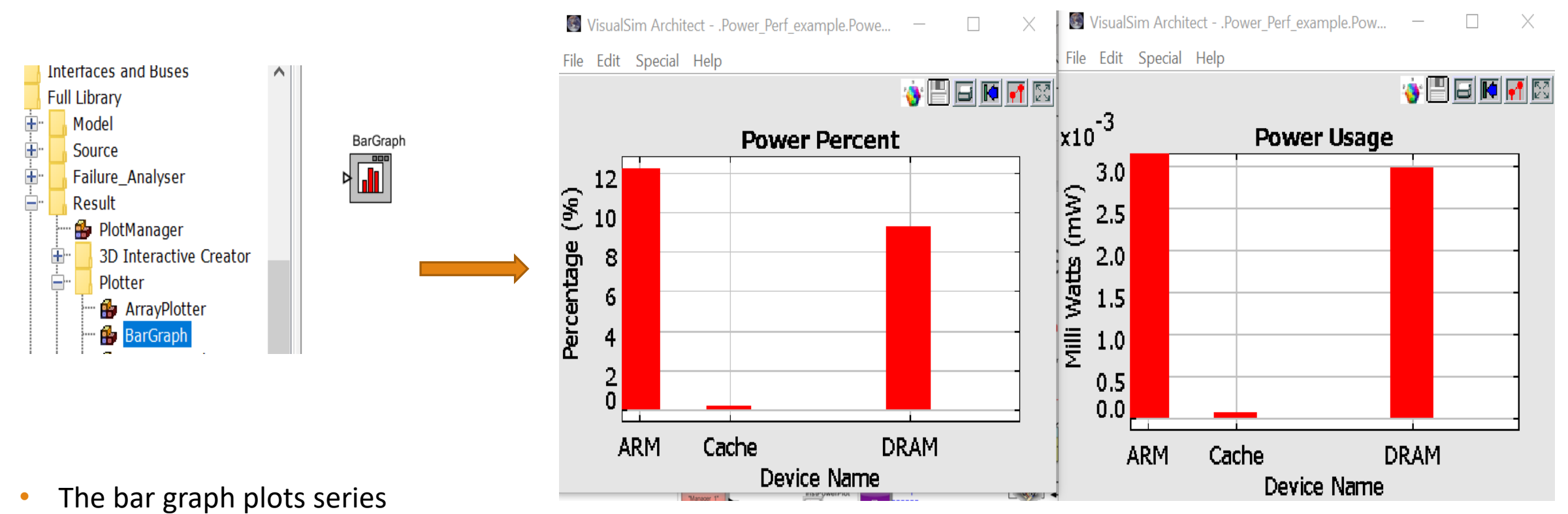

• The input is an array

### Using Timing Diagram

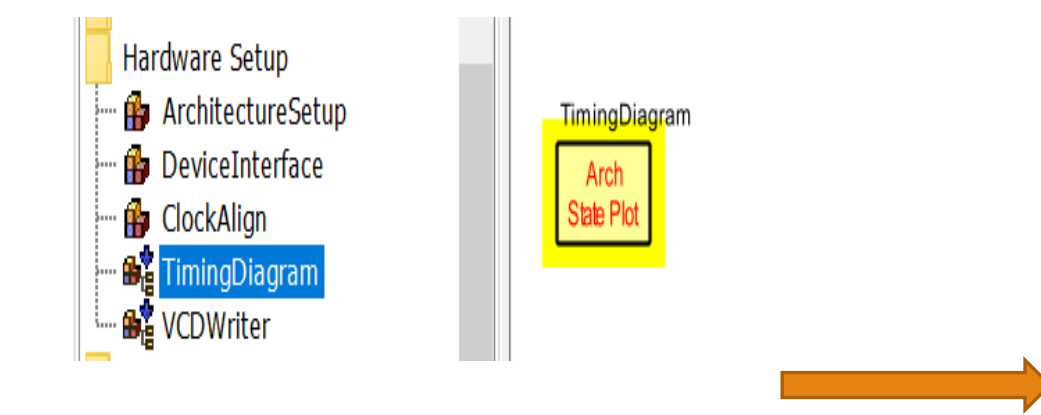

Need to add details

 Signal Sim Architect - .Power\_Perf\_example.Timing\_Di...
 —
 —
 —
 —
 —
 —
 —
 —
 —
 —
 —
 —
 —
 —
 —
 —
 —
 —
 —
 —
 —
 —
 —
 —
 —
 —
 —
 —
 —
 —
 —
 —
 —
 —
 —
 —
 —
 —
 —
 —
 —
 —
 —
 —
 —
 —
 —
 —
 —
 —
 —
 —
 —
 —
 —
 —
 —
 —
 —
 —
 —
 —
 —
 —
 —
 —
 —
 —
 —
 —
 —
 —
 —
 —
 —
 —
 —
 —
 —
 —
 —
 —
 —
 —
 …
 …
 …
 …
 …
 …
 …
 …
 …
 …
 …
 …
 …
 …
 …
 …
 …
 …
 …
 …
 …
 …
 …
 …
 …
 …
 …
 …
 …
 …
 …

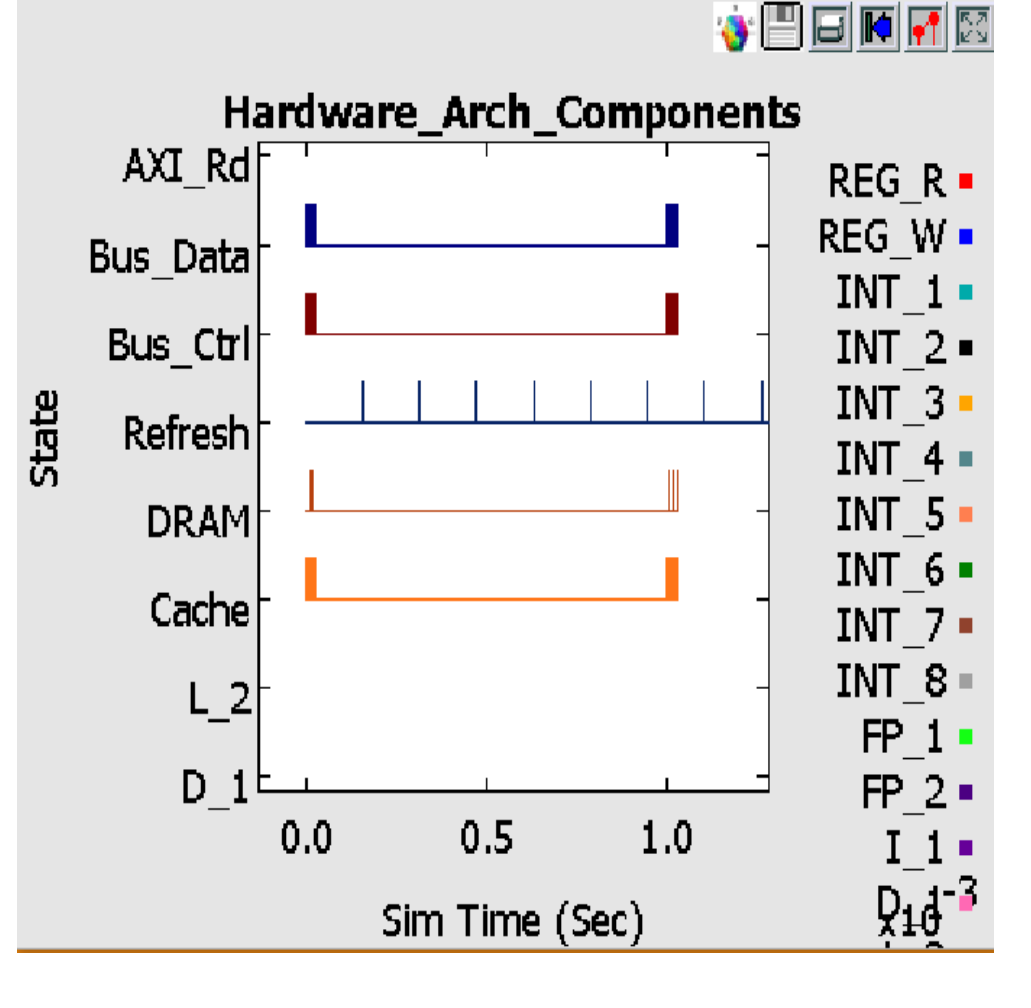

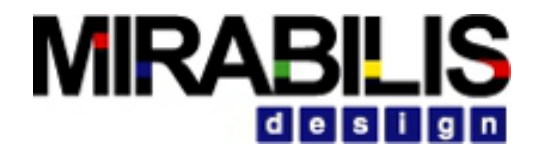

## Text Display

- Output to text the data structure and statistics
- The input type can be of any type.
- Can be set to Save/View from Post Processor
- Cannot be viewed from the Post Processor

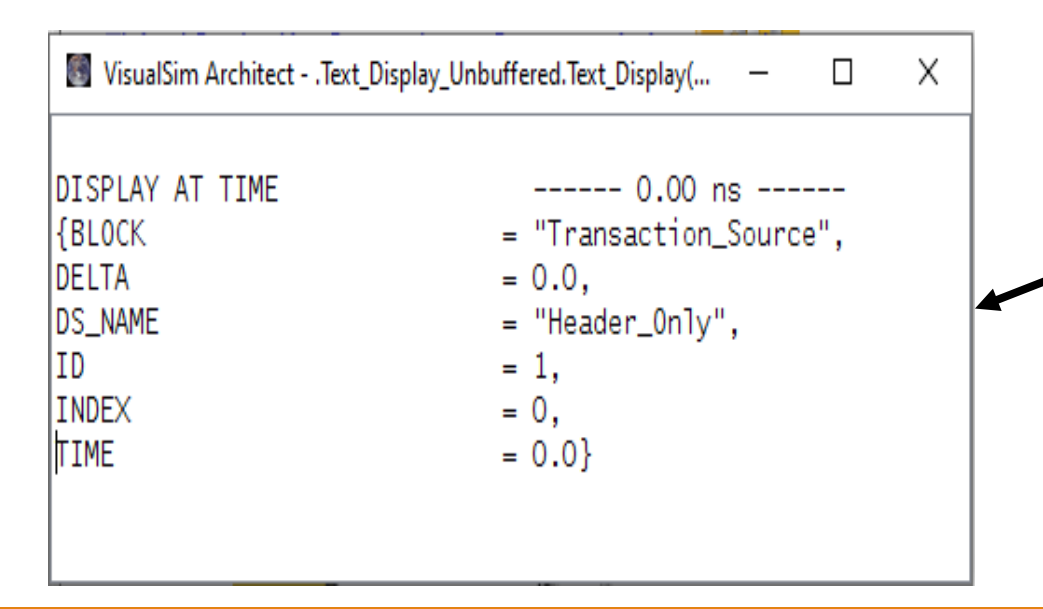

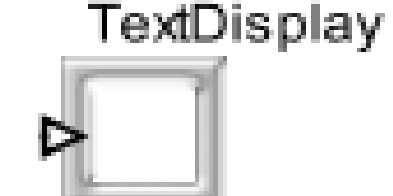

| Edit parameters fo   | Edit parameters for TextDisplay $ \Box$ $\times$ |  |        |     |  |  |
|----------------------|--------------------------------------------------|--|--------|-----|--|--|
| Block_Documentation: | Enter User Documentation Here                    |  |        |     |  |  |
|                      |                                                  |  |        |     |  |  |
| ViewText:            | $\checkmark$                                     |  |        |     |  |  |
| saveText:            |                                                  |  |        |     |  |  |
| Append_Time:         | $\checkmark$                                     |  |        |     |  |  |
| fileName:            | Enter Filename to save text                      |  | Bro    | wse |  |  |
| rowsDisplayed:       | 10                                               |  |        |     |  |  |
| columnsDisplayed:    | 40                                               |  |        |     |  |  |
| suppressBlankLines:  |                                                  |  |        |     |  |  |
| title:               |                                                  |  |        |     |  |  |
| <                    |                                                  |  |        | >   |  |  |
| Commit               | Add Remove Restore Defaul Preferences Help       |  | Cancel |     |  |  |

### 

### writeStats To File

- Generates Statistics for all the blocks in the model at the end of simulation
- Writes into a Text File in the model directory

| Queue_Statistics    | 6.0000000000 sec                             |
|---------------------|----------------------------------------------|
| {BLOCK =            | "SR_SrExtend_example.SystemResource_Extend", |
| DELTA =             | 0.0,                                         |
| DS_NAME =           | "Queue_Common_Stats",                        |
| ID =                | 1,                                           |
| INDEX =             | 0,                                           |
| Number_Entered =    | 7,                                           |
| Number_Exited =     | 1,                                           |
| Number_Rejected =   | 0,                                           |
| Occupancy_Max =     | 6.0,                                         |
| Occupancy_Mean =    | 3.777777777778,                              |
| Occupancy_Min =     | 1.0,                                         |
| Occupancy_StDev =   | 1.4740554623802,                             |
| Queue_Number =      | 1,                                           |
| TIME =              | 6.0,                                         |
| Total_Delay_Max =   | 4.0,                                         |
| Total_Delay_Mean =  | 4.0,                                         |
| Total_Delay_Min =   | 4.0,                                         |
| Total_Delay_StDev = | 0.0,                                         |
| Utilization Mean =  | 0.0}                                         |

| DigitalS | imulator2                                                                                                    |                                    |        |                  |             |      |   |        |   |
|----------|----------------------------------------------------------------------------------------------------|------------------------------------|--------|------------------|-------------|------|---|--------|---|
|          |                                                                                                    |                                    |        |                  |             |      |   |        |   |
| 2,54     | Edit parameters for D                                                                                                    | igitalSimulator2                   |        |                  |             |      | - |        | × |
| <        | digitalDomainOnly:<br>digitalDebuggerExpr:<br>digitalDebugger:<br>startTime:<br>stopTime:<br>stopTime:<br>stopWhenQueueIsEmpty:<br>writeStatsToFile: | ✓ *TNow >= 0.0* Off 0.0 Infinity ✓ |        |                  |             |      |   |        | ~ |
|          | checkAllFields:<br>synchronizeToRealTime:<br>timeResolution:<br>Commit                                                                               | ☑<br>□<br>1E-12<br>Add             | Remove | Restore Defaults | Preferences | Help |   | Cancel |   |

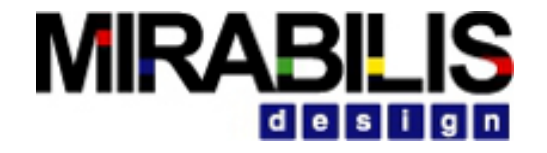

# Differences between ArchitectureSetup and Resource Statistics Blocks

### Resource Statistics from Architecture setup – Covers all the hardware Blocks

|                                                                                                 |                                    |                       |                                                            | 4 7000000000000000000000000000000000000 |              |
|-------------------------------------------------------------------------------------------------|------------------------------------|-----------------------|------------------------------------------------------------|-----------------------------------------|--------------|
| DISPLAY AT TIME 4.00000000 ms                                                                   | BLOCK =                            | .Power_Pert_example./ | RAM_Bus_Delay_Mean                                         | = 4.79999999999962E-8,                  |              |
| {AHB_Bus_Delay_Max = 7.40000000081E-8,                                                          | Cache_Delay_Time_Max = 4           | 4.8192771084337E-8,   | RAM_BUS_Delay_MIN                                          | = 4.7999999999990000000,                |              |
| AHB_Bus_Delay_Mean = 4.1460937499999E-8,                                                        | Cache Delay Time Mean -            | 4 6380835843373E-8    | RAM_BUS_DETAy_SIDEV<br>RAM_BUS_TOS per sec Max             | - 3000 0                                |              |
| AHB_Bus_Delay_Min = 3.9999999999979E-8,                                                         | cache_belay_fille_nean = -         | 4.0300033043373E 0,   | RAM Bus TOs per sec Mean                                   | = 3000.0                                |              |
| AHB_Bus_Delay_StDev = 6.8947470309723E-9,                                                       | Cache_Delay_lime_Min = 0           | 6.0240963855422E-9,   | RAM Bus IOs per sec Min                                    | = 3000.0.                               |              |
| AHB_Bus_IOs_per_sec_Max = 256000.0,                                                             | Cache_Delay_Time_StDev =           | 8.551245431752E-9.    | RAM_Bus_IOs_per_sec_StDev                                  | = 0.0,                                  |              |
| AHB_Bus_IOs_per_sec_Mean = 256000.0,                                                            | Cache Hit Patio May - (            | 05 5102040816327      | RAM_Bus_Input_Buffer_Occupancy                             | /_in_Words_Max = 4.0,                   |              |
| AHB_Bus_IOs_per_sec_Min = 256000.0,                                                             | Cache_htt_katto_max =              | 55.5102040610527,     | RAM_Bus_Input_Buffer_Occupancy                             | /_in_Words_Mean = 1.621                 | 16216216216, |
| AHB_Bus_IOs_per_sec_StDev = 0.0,                                                                | Cache_Hit_Ratio_Mean =             | 95.5102040816327,     | RAM_Bus_Input_Buffer_Occupancy                             | /_in_Words_Min = 0.0,                   |              |
| AHB_Bus_Input_Buffer_Occupancy_in_Words_Max = 4.0,                                              | Cache Hit Ratio Min =              | 95.5102040816327.     | RAM_Bus_Input_Buffer_Occupancy                             | _in_Words_StDev = 1.495                 | 50612633448, |
| AHB_Bus_Input_Buffer_Occupancy_in_Words_Mean = 0.2324853228963,                                 | Cache Hit Patie StDay - (          | 0.0                   | RAM_Bus_Preempt_Buffer_Occupar                             | <pre>icy_in_Words_Max = 0.0,</pre>      |              |
| AHB_Bus_Input_Buffer_Occupancy_in_Words_Min = 0.0,                                              | Cache_HIL_Katio_StDev = 0          | 0.0,                  | RAM_Bus_Preempt_Buffer_Occupar                             | <pre>icy_in_Words_Mean = 0.0,</pre>     |              |
| AHB_Bus_Input_Buffer_Occupancy_in_Words_StDev = 0.5308132512572,                                | Cache_Memory_Used_By_ARM_MB_Max    | = 0.01568,            | RAM_Bus_Preempt_Buffer_Occupar                             | <pre>icy_in_Words_Min = 0.0,</pre>      |              |
| AHB_Bus_Preempt_Buffer_Occupancy_in_Words_Max = 0.0,                                            | Cache Memory Used By ARM MB Mean   | = 0.01568             | RAM_Bus_Preempt_Butter_Occupar                             | $cy_1n_Words_StDev = 0.0,$              |              |
| AHB_Bus_Preempt_Buffer_Occupancy_in_Words_Mean = 0.0,                                           | Cache Memory Head By ADM MP Min    | 0.01568               | RAM_BUS_INFOUGNPUT_MBS_MAX                                 | = 0.048,                                |              |
| AHB_Bus_Preempt_Buffer_Occupancy_in_Words_Min = 0.0,                                            | Cache_Memory_Used_By_ARM_MB_M1n    | = 0.01568,            | RAM_BUS_INFOUGHPUL_MBS_MEAN                                | = 0.048                                 |              |
| AHB_Bus_Preempt_Buffer_Occupancy_in_Words_StDev = 0.0,                                          | Cache_Memory_Used_By_ARM_MB_StDev  | v = 0.0,              | RAM_BUS_THROUGHPUT_MBS_MIN<br>RAM_BUS_Throughput_MBs_StDev | - 0.040,                                |              |
| AHB_BUS_INFOUGNPUT_MBS_MAX = 3.964,                                                             | Cache Memory Used By RAM MR Max    | = 7 04F-4             | RAM Delay Time Max                                         | = 3 8461538461538E-8                    |              |
| AHB_BUS_INFOUGNPUT_MBS_Mean = 3.964,                                                            | Calle Manager Hand Dr. DAM MD Mana |                       | RAM Delay Time Mean                                        | = 2.8846153846154E-8.                   |              |
| AHB_BUS_INFOUGNPUT_MBS_MIN = 3.964,                                                             | Cache_Memory_Used_By_KAM_MB_Mean   | = 7.04E-4,            | RAM_Delay_Time_Min                                         | = 1.9230769230769E-8,                   |              |
| ADD_DUS_INFOUGHPUL_MDS_SLDEV = 0.0,                                                             | Cache_Memory_Used_By_RAM_MB_Min    | = 7.04E-4,            | RAM_Delay_Time_StDev                                       | = 9.6153846153846E-9,                   |              |
| ARM_CONTExt_Switch_Time_FCL_Max = 0.075375,                                                     | Cache Memory Used By RAM MR StDey  | - 0 0                 | RAM_Memory_Used_By_Cache_MB_Ma                             | x = 1.92E-4,                            |              |
| ARM_CONTExt_Switch_Time_rct_Mean $= 0.075375$ ,<br>APM Context_Switch_Time_Pct_Min $= 0.075375$ |                                    | - 0.0,                | RAM_Memory_Used_By_Cache_MB_Me                             | an = 1.92E-4,                           |              |
| ARM_CONTEXT_Switch_Time_rct_Min = 0.075575,<br>ARM_Context_Switch_Time_rct_Min = 0.0            | Cache_Memory_Used_By_lotal_MB_Ma   | x = 0.016384,         | RAM_Memory_Used_By_Cache_MB_Mi                             | n = 1.92E-4,                            |              |
| 4RM D 1 Hit Ratio Max = 0.0                                                                     | Cache_Memory_Used_By_Total_MB_Mea  | an = 0.016384,        | RAM_Memory_Used_By_Cache_MB_S1                             | :Dev = 0.0,                             |              |
| 4RM D 1 Hit Ratio Mean = 0.0                                                                    | Cache Memory Used By Total MB Mi   | - 0 016381            | RAM_Memory_Used_By_Tota1_MB_Ma                             | x = 1.92E-4,                            |              |
| ARM D 1  Hit Ratio Min = 0.0                                                                    |                                    | = 0.010384,           | RAM_Memory_Used_By_Total_MB_Me                             | an = 1.92E-4,                           |              |
| ARM D 1 Hit Ratio StDev $= 0.0$ .                                                               | Cache_Memory_Used_By_lotal_MB_St   | Dev = 0.0,            | RAM_Memory_Used_By_Iotal_MB_M                              | n = 1.92E-4,                            |              |
| ARM I 1 Hit Ratio Max = $100.0$                                                                 | Cache Throughput MBs Max = 4       | 4.096.                | RAM_Memory_Used_By_lotal_MB_S1                             | $_{-0.049}$ = 0.0,                      |              |
| ARM I 1 Hit Ratio Mean = 24.9388753056235.                                                      | Cacha Throughput MBs Maan          | 1 006                 | RAM_THROUGHPUL_MBS_Max<br>RAM_Throughput_MBs_Maan          | - 0.048                                 |              |
| ARM I 1 Hit Ratio Min = 0.0.                                                                    | cache_finioughput_mbs_mean = -     | +.090,                | RAM Throughput MBs Min                                     | = 0.048                                 |              |
| ARM_I_1_Hit_Ratio_StDev = 37.8307159101048,                                                     | Cache_Throughput_MBs_Min = 4       | 4.096,                | RAM Throughput MBs StDev                                   | = 0.0.                                  |              |
| ARM_Stall_Time_Pct_Max = 0.0,                                                                   | Cache Throughput MBs StDev = (     | 0.0.                  | ROM_Bus_Delay_Max                                          | = 4.800000000105E-8,                    |              |
| ARM_Stall_Time_Pct_Mean = 0.0,                                                                  |                                    | <u> </u>              | ROM_Bus_Delay_Mean                                         | = 4.799999999988E-8,                    |              |
| ARM Stall Time Pct Min = 0.0.                                                                   |                                    | J.U,                  | ROM_Bus_Delay_Min                                          | = 4.799999999888E-8,                    |              |

# Using Resource Statistics – Generates Stats for Stochastic Blocks like queues, servers, system resources

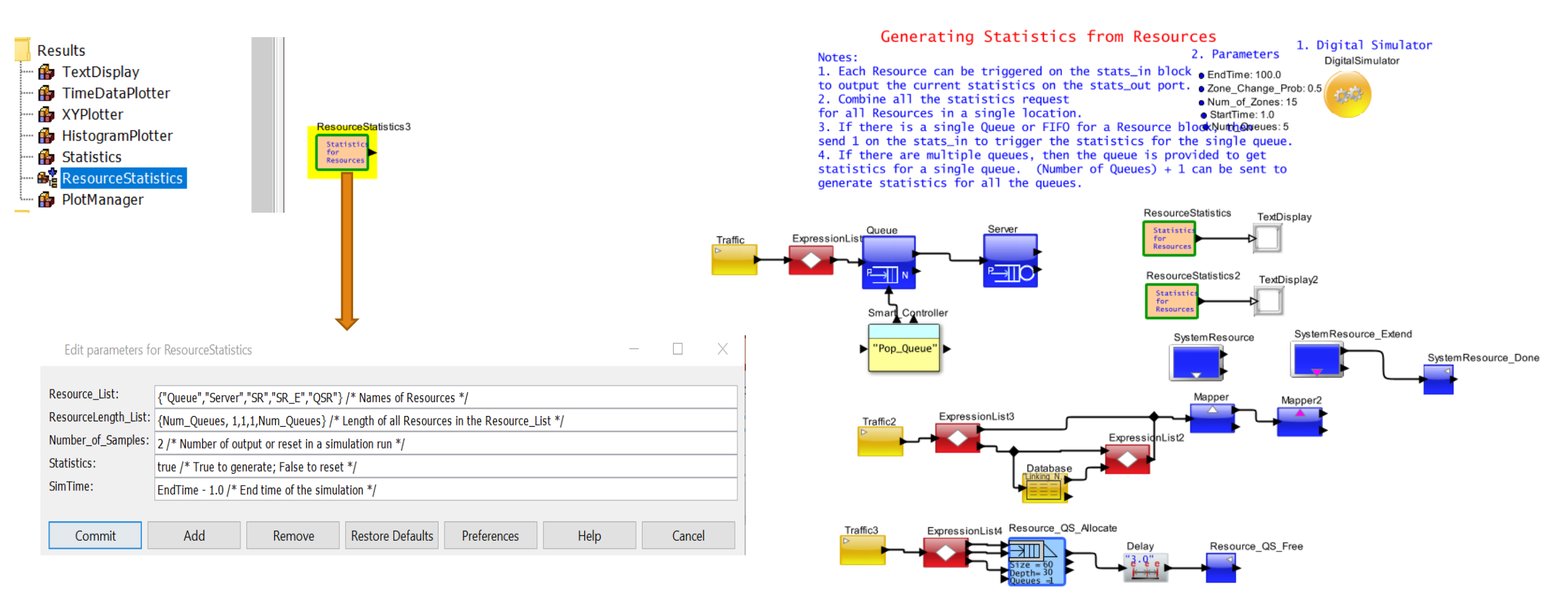

#### **Model Location:** \$VS/doc/Training\_Material/Tutorial/General/Statistics\_Plotting/Resource-Statistics.xml

### Resource Statistics Block output – Covers all the Blocks in Resource\_List

VisualSim Architect - .Resource\_Statistics.TextDisplay2

—

| DISPLAY AT TIME   | 100.000000000 sec               | DISPLAY AT TIME   | 100.000000000 sec             |
|-------------------|---------------------------------|-------------------|-------------------------------|
| {BLOCK            | = "Resource_Statistics.Queue",  | {BLOCK            | = "Resource_Statistics.SR",   |
| DELTA             | = 0.0,                          | DELTA             | = 0.0,                        |
| DS_NAME           | = "Queue_Common_Stats",         | DS_NAME           | = "Queue_Common_Stats",       |
| ID                | = 6,                            | ID                | = 2,                          |
| INDEX             | = 0,                            | INDEX             | = 0,                          |
| Number_Entered    | = 28,                           | Number_Entered    | = 34,                         |
| Number_Exited     | = 12,                           | Number_Exited     | = 8,                          |
| Number_Rejected   | = 0,                            | Number_Rejected   | = 0,                          |
| Occupancy_Max     | = 16.0,                         | Occupancy_Max     | = 26.0,                       |
| Occupancy_Max     | = 6.9487179487179,              | Occupancy_Max     | = 13.28,                      |
| Occupancy_Min     | = 0.0,                          | Occupancy_Min     | = 1.0,                        |
| Occupancy_StDev   | = 4.9091683871895,              | Occupancy_StDev   | = 6.9542504987957,            |
| Queue_Number      | = 1,                            | Queue_Number      | = 1,                          |
| TIME              | = 100.0,                        | TIME              | = 100.0,                      |
| Total_Delay_Max   | = 36.7702549507,                | Total_Delay_Max   | = 69.0917283037,              |
| Total_Delay_Mean  | = 11.326260376275,              | Total_Delay_Mean  | = 38.556557421775,            |
| Total_Delay_Min   | = 0.0,                          | Total_Delay_Min   | = 10.24,                      |
| Total_Delay_StDev | = 10.7856784211654,             | Total_Delay_StDev | = 18.6203711290027,           |
| Utilization_Mean  | = 0.0}                          | Utilization_Mean  | = 90.0917283036515}           |
| DISPLAY AT TIME   | 100.000000000 sec               | DISPLAY AT TIME   | 100.000000000 sec             |
| {BLOCK            | = "Resource_Statistics.Server", | {BLOCK            | = "Resource_Statistics.SR_E", |
| DELTA             | = 0.0,                          | DELTA             | = 0.0,                        |
| DS_NAME           | = "Queue_Common_Stats",         | DS_NAME           | = "Queue_Common_Stats",       |
| ID                | = 2,                            | ID                | = 2,                          |
| INDEX             | = 0.                            | INDEX             | = 0,                          |

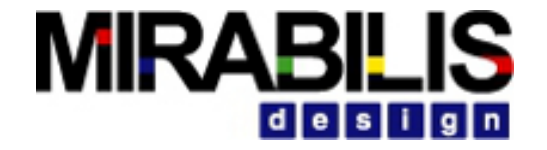

# Abstraction

### Multiple Levels of Abstraction Stochastic vs Hybrid vs Cycle Accurate

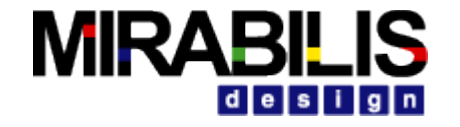

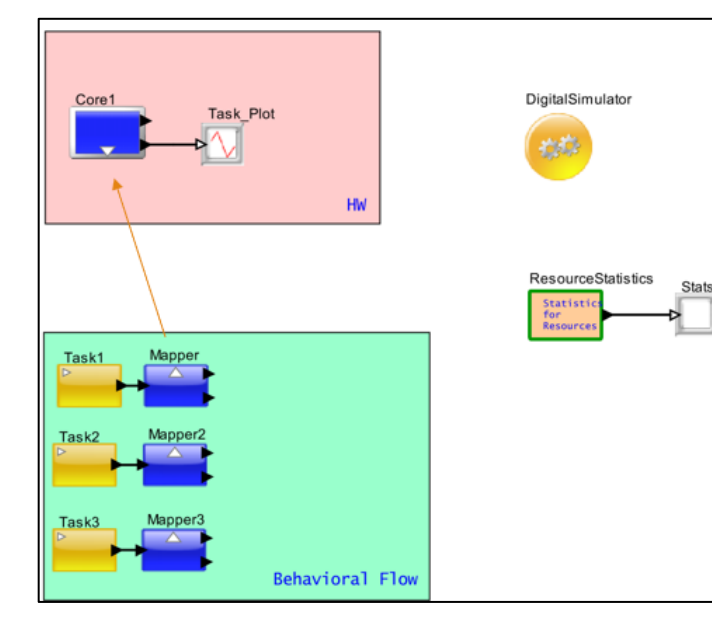

#### Stochastic

- Easy to build the target SoC/System (Starting version)
- Stochastic subsystems can be replaced with more accurate blocks as required
- Get an early estimate on Power and Performance metrics

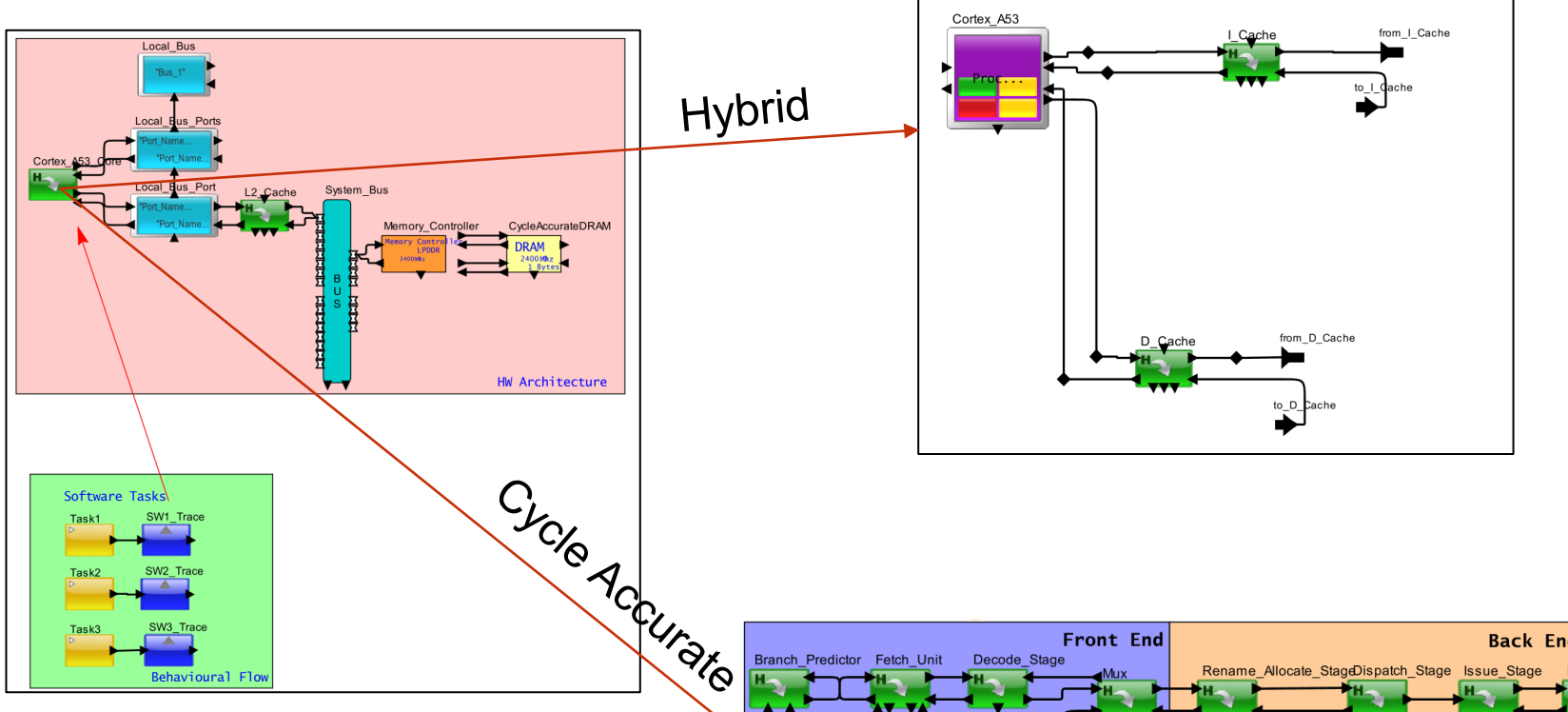

Hybrid – More detailed than stochastic, focus on the application than on the processor micro architecture Cycle Accurate – Very detailed implementation, focus on processor micro architecture

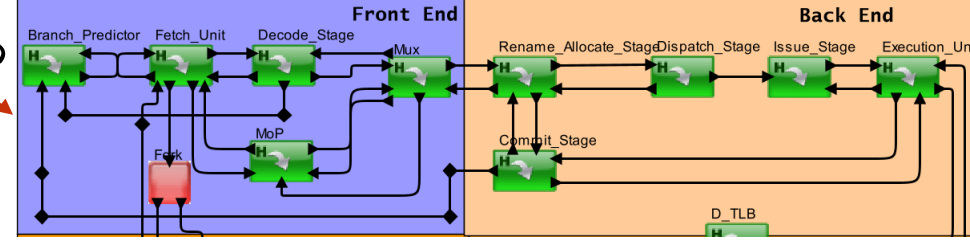

# Algorithms - Adding Custom Block

# Script

#### •Used for :

- Custom logic
- Scheduling algorithm
- Arbitration algorithm
- Statistics and plot generation

Can be used to define Resources, Cycle-accurate hardware components and algorithmic behaviors
Can use if, else-if, else, while, for, SWITCH/CASE/BREAK
Can implement dependencies, Task Graphs etc.

A VERY POWERFUL MODULE

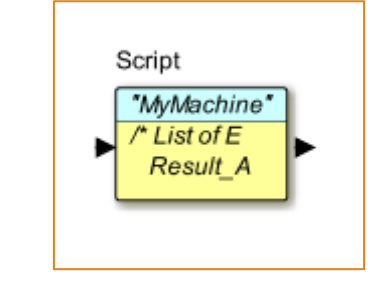

### Getting Started with Script

VisualSim Architect - file:/C:/Users/ File View Edit Graph Debug Interfa 📇 🗠 🗠 👗 🖺 🗯 Find: Library Tree Document Model Setup Traffic Results File IO Behavior B ExpressionList 🍰 Script **B** FiniteStateMachine 🚯 Fork 静 Join 🚯 IN 🚯 OUT 🚯 MUX 💮 🎒 SwitchCase Mappers Resources Power Hardware Setup ProcessorGenerator Memory HardwareDevices Interfaces and Buses Full Library UserLibrary

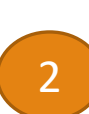

### Right Click on script -> Customize -> configure ; give a unique Block Name

Drag and drop the Script block from the library

| Block_Documentation: | 2 Enter User Documentation He | re              |    |  |
|----------------------|-------------------------------|-----------------|----|--|
|                      |                               |                 |    |  |
|                      |                               |                 |    |  |
| Nede Mener           |                               |                 |    |  |
| NOCK_INAME:          | "MyMachine"                   |                 |    |  |
| Optional_Parameters: | 🖉 /* First row contains Colum | n Names.        | */ |  |
|                      | Parameter_Name                | Parameter_Value |    |  |
|                      | Path                          | VS/User_Library |    |  |
|                      | Read_File                     | none            |    |  |
|                      | Save_Files                    | false           |    |  |
|                      | Profile_File                  | none            |    |  |
|                      | Listen_to_File                | none            |    |  |
|                      | Duplicate_Input               | true            |    |  |
|                      | Profile                       | 0               |    |  |
|                      | Maximum_Loops                 | 1000000         |    |  |
|                      | Block_Reference               | Block_Name      |    |  |
|                      | Port_Order_Array              | {"input"}       |    |  |
|                      | Add_Scheduler_Times_to_DS     | false           |    |  |
|                      |                               |                 |    |  |
| Single_Cycle:        |                               |                 |    |  |
| Prophysiote          |                               |                 |    |  |

| Script |                       |        |   |             |       |
|--------|-----------------------|--------|---|-------------|-------|
| 2      | Customize             |        | > | Configure C | trl+E |
|        | Customize Name        |        |   | Ports       |       |
| 4      | Documentation         |        | > |             |       |
|        | Send to Back          | Ctrl+B |   |             |       |
|        | Bring to Front        | Ctrl+F |   |             |       |
|        | Save Block in Library |        |   |             |       |
|        | Listen to Block       |        |   |             |       |
|        | Convert to Class      |        |   |             |       |
|        | Open Block            | Ctrl+L |   |             |       |
|        | Open Instance         |        |   |             |       |
|        | Appearance            |        | > |             |       |
|        |                       |        |   |             |       |

# Getting Started with Script

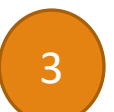

#### Double click on Script; It already has default contents. Delete them

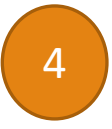

#### Now we can add our logic here.

NOTE Model has to be saved before running a model which has script

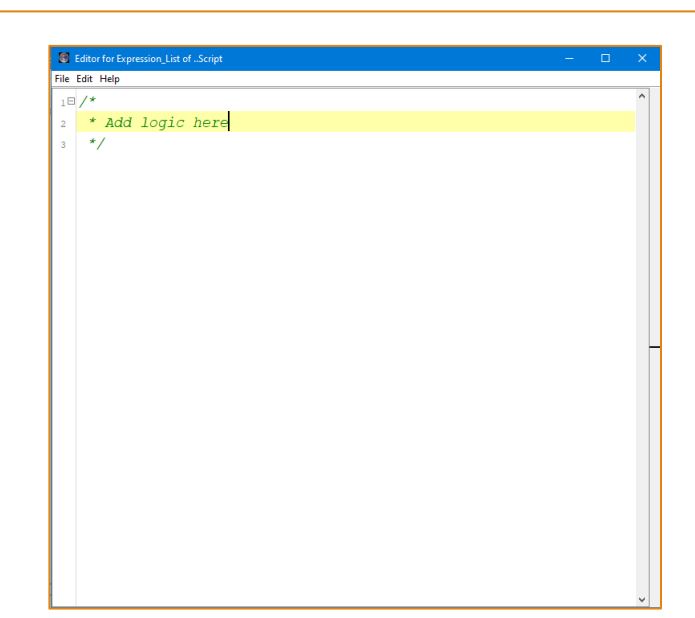

| 8    | Editor | for Expressi | ion_List ofScript |          |             |         |         |        |      | × |
|------|--------|--------------|-------------------|----------|-------------|---------|---------|--------|------|---|
| File | Edit   | Help         |                   |          |             |         |         |        |      |   |
| 1    | /*     | List         | of Expression     | ns.      |             | */      |         |        |      | ^ |
| 2    |        | Resul        | t_A = MyRegE      | xpressio | n_A_or_None | Э       |         |        |      |   |
| 3    |        |              |                   |          |             |         |         |        |      |   |
| 4    | /*     | Logic        | Expressions       | :'if',   | 'else if',  | 'else', | 'while' | supp   | orte |   |
| 58   |        | if (x        | ==у) {            |          |             |         |         |        |      |   |
| 6    |        | М            | yRegEx_State      | ments    |             |         |         |        |      |   |
| 7    |        | }            |                   |          |             |         |         |        |      |   |
| 8    |        |              |                   |          |             |         |         |        |      |   |
| 9    |        | /*           | String            | Token    | Integer     | String  | Double  | */     |      |   |
| 10   |        | TIMEQ        | (Queue_Name,      | Token,   | Priority,   | Block,  | Time)   | /*     | Bloc | £ |
| 11   |        | QUEUE        | (Queue_Name,      | Token,   | Priority,   | Put     | )       | /*     | Put, |   |
| 12   |        |              |                   |          |             |         |         |        |      |   |
| 13   |        | /*           | String            | String   | String      | Integer | Double  | */     |      |   |
| 14   |        | PLOT         | (Plot_Name,       | Dest,    | Color,      | Offset, | Value ) | /*     | Dest |   |
| 15   |        |              |                   |          |             |         |         |        |      |   |
| 16   |        | GTO          | (-3)              |          |             |         |         | /*     | GoTc | · |
| 17   |        | WAIT         | (1.0)             |          |             |         |         | /*     | Wait |   |
| 18   |        | JIT          | ("Expression"     | ", 3)    |             |         | ,       | /* Ju  | mp 1 |   |
| 19   |        | JIF          | ("Expression"     | ", 3)    |             |         | ,       | /* Ju  | mp 1 |   |
| 20   |        | SEND         | ("output", To     | oken)    |             |         | ,       | /* Se. | nd 1 | 1 |
| 21   |        | /* En        | d of Script       |          |             | */      |         |        |      |   |
| 22   |        |              |                   |          |             |         |         |        |      |   |
|      |        |              |                   |          |             |         |         |        |      |   |
|      | (      |              |                   |          | _           |         |         |        |      | ~ |
|      |        |              |                   |          |             |         |         | _      |      |   |

# How Does Script block work?

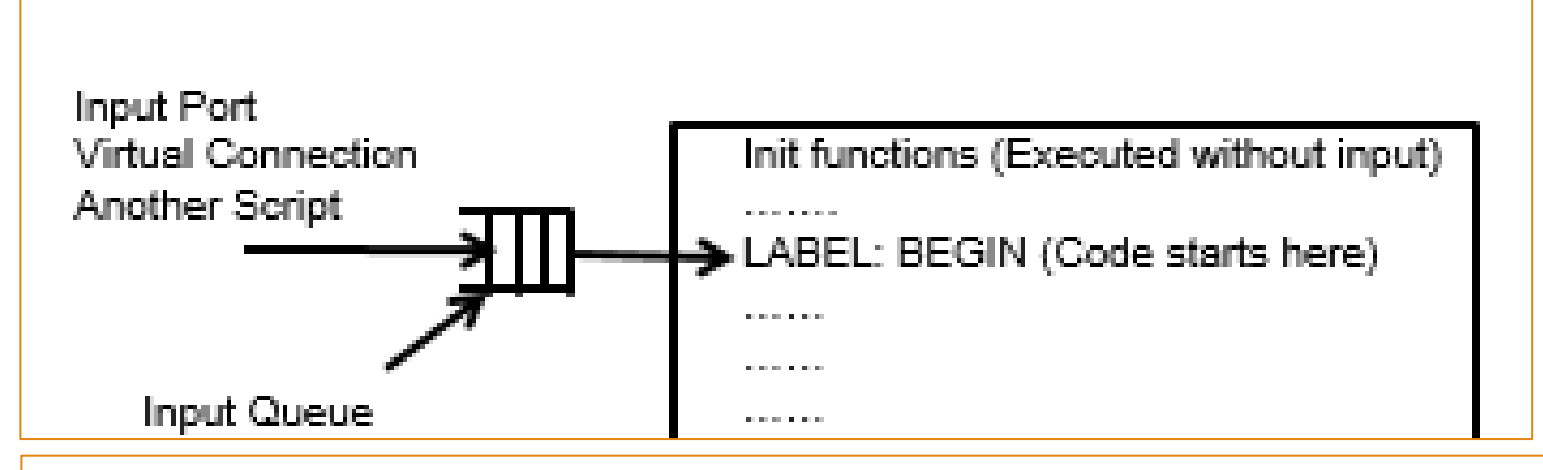

Even if the script has multiple input ports, the script doesn't have to wait for all input ports to have data to start execution

- When the packets comes into the script, they will be put into a queue called Input Queue
- If a script was idle and a packet comes, then it will be processed immediately.
- If a script was busy executing a packet and another packet comes into the script, then the latest packet will be in the Input Queue until the current execution finishes/stops.
- until the current execution finishes, it can also start the next one when the block DS stalls at a TIMEQ.

The Input Queue is a Virtual Queue

### Script Overview

port\_token is the pointer to the currently executing data structure.
 Do not use the port name to identify the data structure.
 Script block maintains the currently executing Data Structure at each line.

### SEND

SEND(destination , data)

FORMAT

Editor for Expression\_List of .SEND\_1.Script  $\times$ File Edit Help 10/\* Δ. \* Add logic here 2 \*/ 3 SEND (output, port\_token) 4 What is happening here? Script Here, the data coming to the TextDisplay "Training" LABEL:BEGIN script is send out through the SEND(output, output, type:general output port

destination can be a port or a virtual connection like another script

LABEL:BEGIN

Implementing counter logic: Left or Right

| 6    | Editor for Expression_List of .LABEL_BEGIN.Script |  | × |
|------|---------------------------------------------------|--|---|
| File | Edit Help                                         |  |   |
| 18   | /*                                                |  | ^ |
| 2    | * Add logic here                                  |  |   |
| 3    | */                                                |  |   |
| 4    | counter = 0                                       |  |   |
| 5    | counter = counter + 1                             |  |   |
| 6    | input.counter = counter                           |  |   |
| 7    | SEND (output, input)                              |  |   |
|      |                                                   |  |   |
|      |                                                   |  |   |

Counter = 0 is executed every time script is triggered

| 6    | Editor for Expression_List of .LABEL_BEGIN.Script2 — 🗆 🗙 |  |  |   |  |  |  |  |
|------|----------------------------------------------------------|--|--|---|--|--|--|--|
| File | Edit Help                                                |  |  |   |  |  |  |  |
| 18   | /*                                                       |  |  | ^ |  |  |  |  |
| 2    | * Add logic here                                         |  |  |   |  |  |  |  |
| 3    | */                                                       |  |  |   |  |  |  |  |
| 4    | counter = 0                                              |  |  |   |  |  |  |  |
| 5    | LABEL: BEGIN                                             |  |  |   |  |  |  |  |
| 6    | counter = counter + 1                                    |  |  |   |  |  |  |  |
| 7    | <pre>input.counter = counter</pre>                       |  |  |   |  |  |  |  |
| 8    | SEND (output, input)                                     |  |  |   |  |  |  |  |

Counter = 0 is only executed once during initialize

All lines of code defined before LABEL:BEGIN is executed at initialize and all lines of code after LABEL:BEGIN are executed when an input comes to script

# Can we use "SEND" to send packet to another Script block?

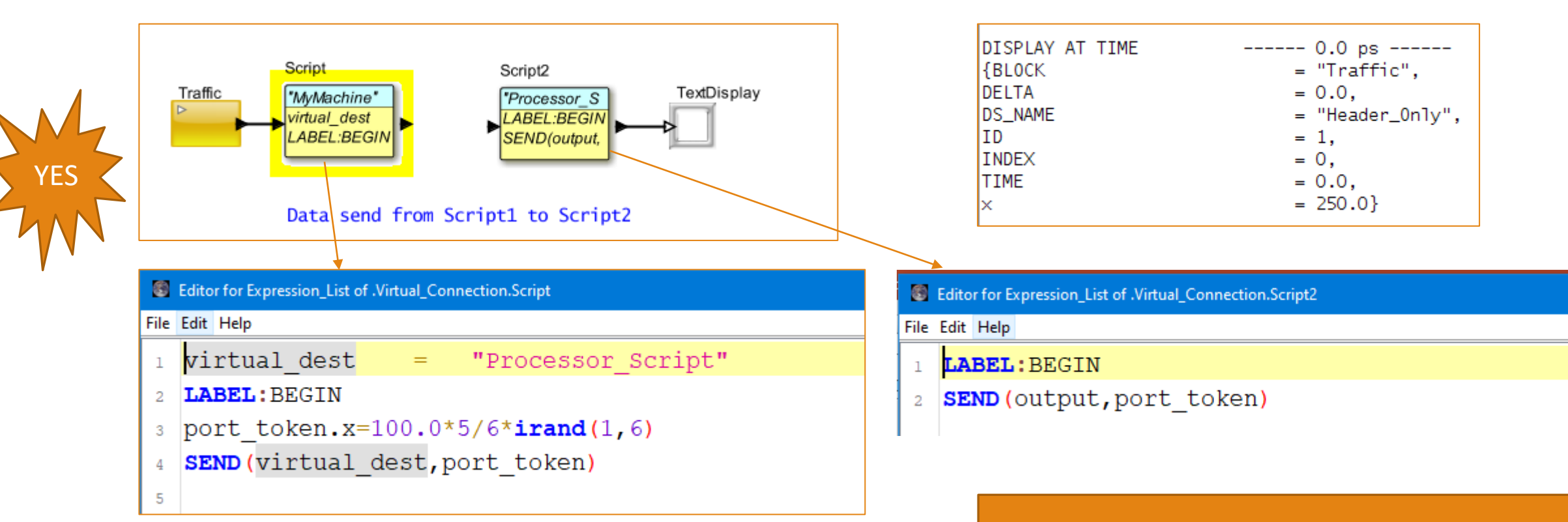

Packet comes into the second script through a port name called "virtual"

## GTO

Line 8 and 9 not executed

| Editor for Expression_List of .port_token.Script2  | FORMAT GTO(LABEL NAME)                           |
|----------------------------------------------------|--------------------------------------------------|
| File Edit Help                                     |                                                  |
| 10 /*                                              |                                                  |
| 2 * Add logic here                                 |                                                  |
| 3 */                                               | Editor for Expression_List of .GTO.Script2 — 🗆 🗙 |
| 4 counter = 0                                      | File Edit Help                                   |
| 5 LABEL: BEGIN                                     | 1 1 /*                                           |
| 6 counter = counter + 1                            | 2 * Add logic here                               |
| 7 <b>GTO (END)</b>                                 | 3 */                                             |
| <pre>8 port_token.counter = counter</pre>          | 4 COUNCER = 0                                    |
| <pre>9 SEND (output, port_token)</pre>             | 6 counter = counter + 1                          |
|                                                    | 7 <b>GTO</b> (send_packet)                       |
|                                                    | <pre>port_token.counter = counter</pre>          |
| GTO -> Go To                                       | 9 LABEL: send_packet                             |
| CTO(END) > finish corint avacution at this line    | <pre>10 SEND (output, port_token)</pre>          |
| GIO(END) -> IIIIISII SCIIPL execution at this line |                                                  |
| So script execution stops at line 7.               |                                                  |

GTO(LABEL name) -> sends the execution to that LABEL Line 7 to Line 9. Line 8 wont be executed.

# What happens here?

| 8    | Editor for Expression_List of .GTO_SEND_CALL.GTO_Template | — | × |
|------|-----------------------------------------------------------|---|---|
| File | Edit Help                                                 |   |   |
| 1    | $DS = \{a=0, b=0\}$                                       |   | ^ |
| 2    | DS.a = 1                                                  |   |   |
| 3    | GTO (sendPackets)                                         |   |   |
| 4    | DS.b = 2                                                  |   |   |
| 5    | DS.a = 2                                                  |   |   |
| 6    | SEND (output, DS)                                         |   |   |
| 7    |                                                           |   | _ |
| 8    | LABEL: BEGIN                                              |   |   |
| 9    |                                                           |   | _ |
| 10   | LABEL:sendPackets                                         |   |   |
| 11   | SEND (output, DS)                                         |   |   |
| 12   |                                                           |   |   |

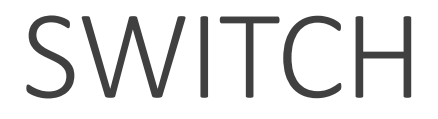

|                                                                                            | Edit parameters fo    | or Flow_Control_RR_DRR |
|--------------------------------------------------------------------------------------------|-----------------------|------------------------|
| 🖥 Editor for Expression_List of .Flow_Control_RR_DRR.Smart, Controller - 🗆 X               |                       |                        |
| File Edit Help                                                                             |                       |                        |
| 10     SWITCH (Scheduling_Algorithm)       2     CASE:Round_Robin                          | SimTime:              | 1.0e-4                 |
| <ul> <li>3 //logic implemented here</li> <li>4 BREAK</li> </ul>                            | Queue_Depth:          | 100                    |
| s CASE:Deficit_Round_Robin                                                                 | Xoff_Rate:            | 610.0e6                |
| <ul> <li>//igic implemented nere</li> <li>BRAK</li> </ul>                                  | Scan Date:            |                        |
| • CASE: DEFAULT                                                                            | Scan_Kate.            | 1500.0e6               |
| <pre>s throwMyException("Undefined Scheduling_Algorithm ("+Scheduling_Algorithm+")")</pre> | Period:               | 10.0e-6                |
| 10 BREAK                                                                                   |                       |                        |
| n }                                                                                        | Scheduling_Algorithm: | Round_Robin            |
|                                                                                            | View_Stats:           | Deficit_Round_Robin    |
|                                                                                            | In_Rate:              | Round_Robin            |
|                                                                                            | Ingress_Size:         | 15                     |

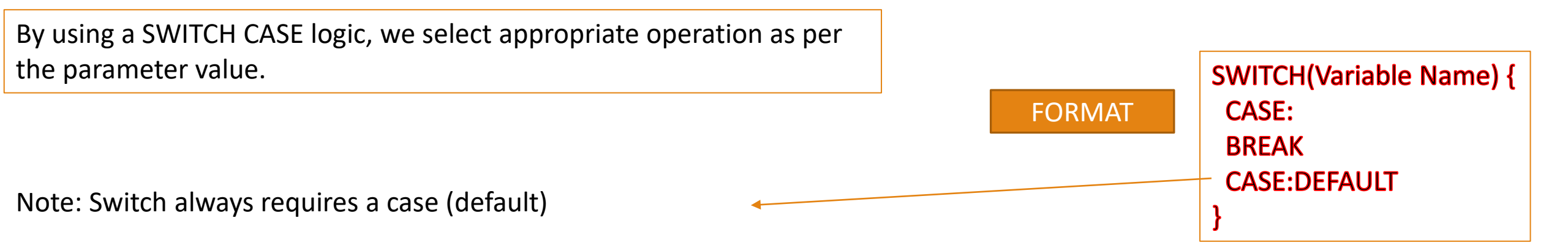

### if – else

FORMAT

if( condition ) {
 <at least one line of code>

Here, when the counter value reaches 10, we stop the script execution. Otherwise, we send the output.

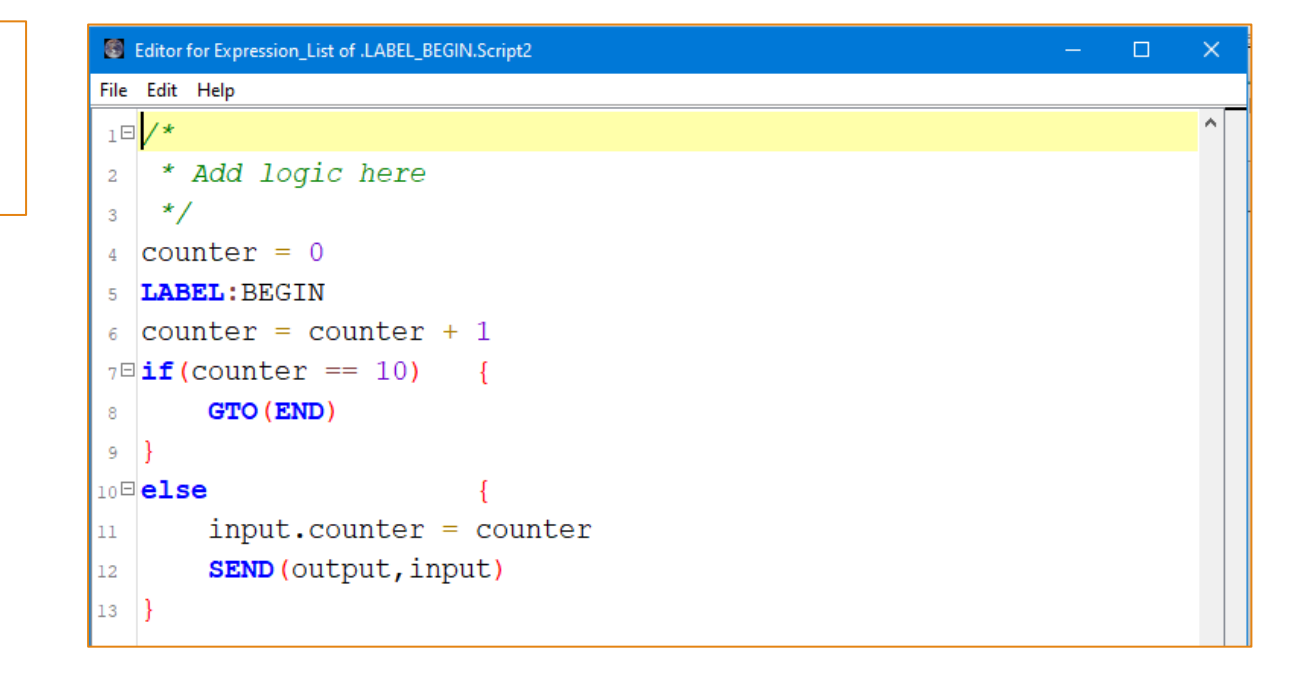

### port\_name

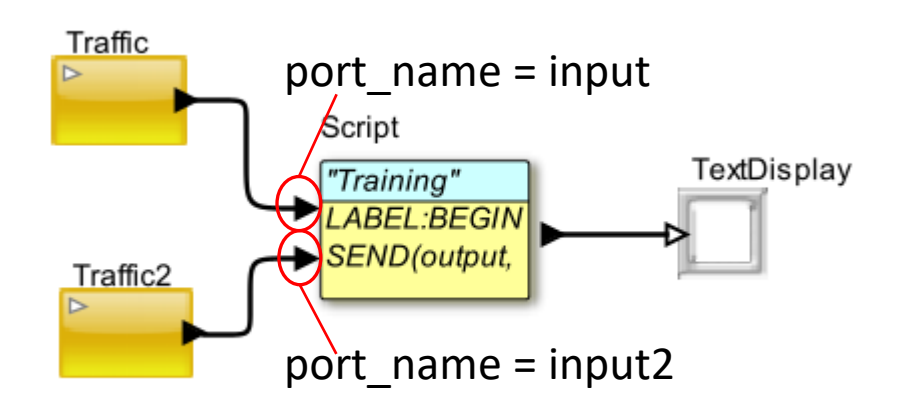

When a packet comes into the script, the port through which it came in will be the port\_name.

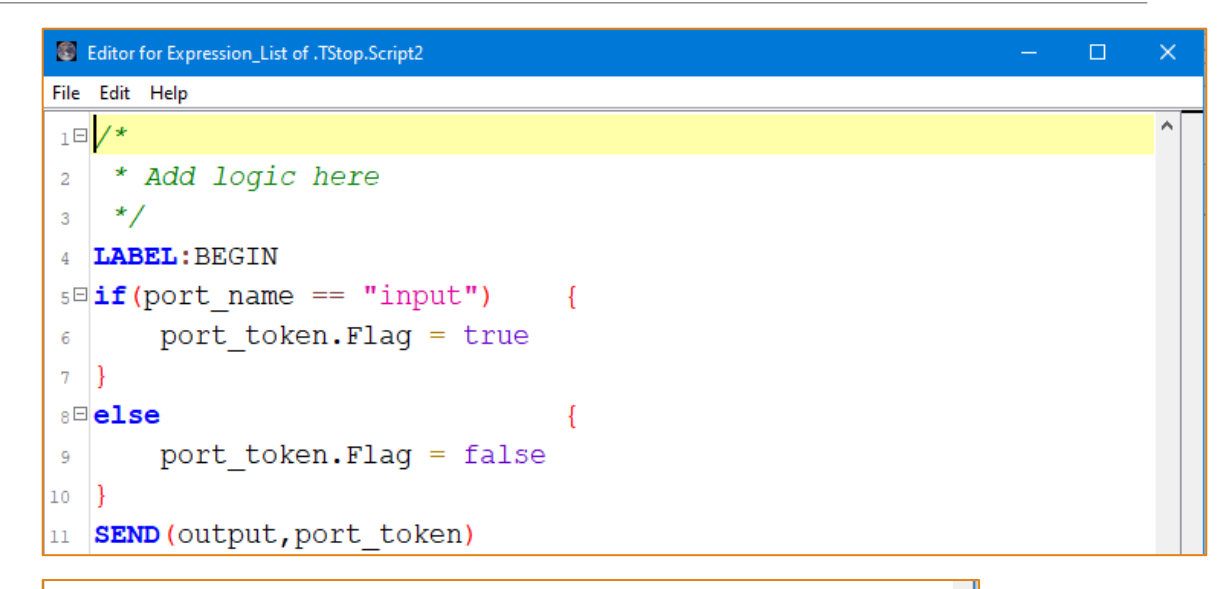

| DISPLAY AT TIME | 9.000000000000 sec |   |
|-----------------|--------------------|---|
| {BLOCK          | = "Traffic2".      |   |
| DEL TA          | = 0.0.             |   |
| DS NAME         | = "Header Only".   |   |
| Flag            | = true.            |   |
| ID              | = 10,              |   |
| INDEX           | = 0,               |   |
| TIME            | = 9.0}             |   |
| DISPLAY AT TIME | 9.00000000000 sec  |   |
| {BLOCK          | = "Traffic",       |   |
| DELTA           | = 0.0,             |   |
| DS_NAME         | = "Header_Only",   |   |
| Flag            | = false,           |   |
| ID              | = 10,              |   |
| INDEX           | = 0,               |   |
| TIME            | = 9.0}             | ~ |
|                 |                    |   |

### TNow and TStop

| Editor for Expression_List of .TStop.Script2                                                       |        |  |
|----------------------------------------------------------------------------------------------------|--------|--|
| File Edit Help                                                                                     |        |  |
|                                                                                                    |        |  |
| 2 * Add logic here                                                                                 |        |  |
| 3 */                                                                                               |        |  |
| 4 LABEL: BEGIN                                                                                     |        |  |
| 5 TextMessage = "Pkt ID = "+port_token.ID+" . Current TIME = "+TNow+" and Simulation stop time = " | +TStop |  |
| 6 SEND (output, TextMessage)                                                                       |        |  |

TNow -> gives the current time in simulation Tstop -> gives the simulation stop time

TStop is obtained from the top level Digital Simulator

#### VisualSim Architect - .TStop.TextDisplay2

```
DISPLAY AT TIME ------ 0.0 ps ------

Pkt ID = 1 . Current TIME = 0.0 and Simulation stop time = 10.0

DISPLAY AT TIME ------ 1.00000000000 sec ------

Pkt ID = 2 . Current TIME = 1.0 and Simulation stop time = 10.0

DISPLAY AT TIME ------ 2.000000000000 sec ------

Pkt ID = 3 . Current TIME = 2.0 and Simulation stop time = 10.0

DISPLAY AT TIME ------ 3.000000000000 sec ------

Pkt ID = 4 . Current TIME = 3.0 and Simulation stop time = 10.0

DISPLAY AT TIME ------ 4.000000000000 sec ------

Pkt ID = 5 . Current TIME = 4.0 and Simulation stop time = 10.0
```

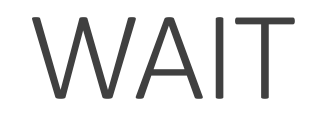

| Editor for Expression_List of .TStop.Script2                                                                        |                       |
|----------------------------------------------------------------------------------------------------|-----------------------|
| File Edit Help                                                                                                    |                       |
|                                                                                                    | During the delay      |
| 2 * Add logic here                                                                                                  |                       |
| 3 */                                                                                                    | period, entire script |
| 4 WAIT (TStop)                                                                                                    | locked up. No othe    |
| s Msg = "Message after WAIT . Current TIME = "+TNow+" and Simulation stop time = "+TStop                            | line or transaction   |
| 6 SEND (output, Msg)                                                                                                |                       |
| 7 LABEL: BEGIN                                                                                                    | can be executed       |
| <pre>8 TextMessage = "Pkt ID = "+port_token.ID+" . Current TIME = "+TNow+" and Simulation stop time = "+TStop</pre> |                       |
| <pre>9 SEND (output, TextMessage)</pre>                                                                             |                       |
|                                                                                                    |                       |

WAIT(time) -> Provides delay for the time specified Until the delay is over, script cannot execute other transactions

FORMAT

WAIT( time )

#### VisualSim Architect - .TStop.TextDisplay2 DISPLAY AT TIME ----- 10.00000000000 sec -----Message after WAIT . Current TIME = 10.0 and Simulation stop time = 10.0DISPLAY AT TIME ----- 10.00000000000 sec -----Pkt ID = 1 . Current TIME = 10.0 and Simulation stop time = 10.0 DISPLAY AT TIME ----- 10.00000000000 sec ------Pkt ID = 2 . Current TIME = 10.0 and Simulation stop time = 10.0 ----- 10.00000000000 sec -----DISPLAY AT TIME Pkt ID = 3 . Current TIME = 10.0 and Simulation stop time = 10.0 DISPLAY AT TIME ----- 10.00000000000 sec -----Pkt ID = 4 . Current TIME = 10.0 and Simulation stop time = 10.0 DISPLAY AT TIME ----- 10.00000000000 sec -----Pkt ID = 5 . Current TIME = 10.0 and Simulation stop time = 10.0

IS

### TIMEQ

| 8    | Editor for Expression_List of .TStop.Script2                                                       |               |    | × |
|------|----------------------------------------------------------------------------------------------------|---------------|----|---|
| File | Edit Help                                                                                          |               |    |   |
| 10   | a/*                                                                                                |               |    | ^ |
| 2    | * Add logic here                                                                                   |               |    |   |
| 3    | */                                                                                                 |               |    |   |
| 4    | <pre>TIMEQ("stat_Queue", port_token, 1, TStop)</pre>                                               |               |    |   |
| 5    | <pre>Msg = "Message after TIMEQ . Current TIME = "+TNow+" and Simulation stop time = "+TStop</pre> |               |    |   |
| 6    | SEND (output, Msg)                                                                                 |               |    |   |
| 7    | LABEL: BEGIN                                                                                       |               |    |   |
| 8    | TextMessage = "Pkt ID = "+port_token.ID+" . Current TIME = "+TNow+" and Simulation stop time = "-  | + <b>TS</b> t | op |   |
| 9    | <pre>SEND (output, TextMessage)</pre>                                                              |               |    |   |

With TIMEQ, the current port\_token is stored in the Queue and a new one can be read from the input queue to start executing from LABEL:BEGIN

#### FORMAT

#### TIMEQ(Queue Name, data\_structure, 1, delay expression)

With TIMEQ, we get line number 5 to execute at simulation stop time while other Data Structures (DS) will be executed

| DISPLAY AT TIME<br>Pkt ID = 6 . Current TIME = 5.0            | 5.000000000000 sec<br>and Simulation stop time = 10.0              |
|---------------------------------------------------------------|--------------------------------------------------------------------|
| DISPLAY AT TIME<br>Pkt ID = 7 . Current TIME = 6.0            | 6.000000000000 sec<br>and Simulation stop time = 10.0              |
| DISPLAY AT TIME<br>Pkt ID = 8 . Current TIME = 7.4            | 7.000000000000 sec<br>and Simulation stop time = 10.0              |
| DISPLAY AT TIME<br>Pkt ID = 9 . Current TIME = 8.4            | 8.000000000000 sec<br>) and Simulation stop time = 10.0            |
| DISPLAY AT TINE<br>Pkt ID = 10 . Current TINE = 9             | 9.000000000000 sec<br>0 and Simulation stop time = 10.0            |
| DISPLAY AT TIME<br>Message after TIMEQ . Current <sup>-</sup> | 10.000000000000 sec<br>TIME = 10.0 and Simulation stop time = 10.0 |

# getBlockStatus

| while (Queue_Num          | <= Ingress_Size) {                                           |
|---------------------------|--------------------------------------------------------------|
| Buffer_occupancy          | <pre>= getBlockStatus(Queue_Name, "length", Queue_Num)</pre> |
| <b>if</b> (Buffer occupan | $cy > 0$ ) {                                                 |

FORMAT

getBlockStatus(Queue Name, <keyword>,Queue Number)

Keyword can be any of the following:

"length" -> gives us the current buffer occupancy ( no need to specify Queue Position )

"copy" -> gives us the copy of the packet present in the specified Queue

"pop" -> pop the Specified Queue virtually

### Arbitration algorithm : Queue + Script

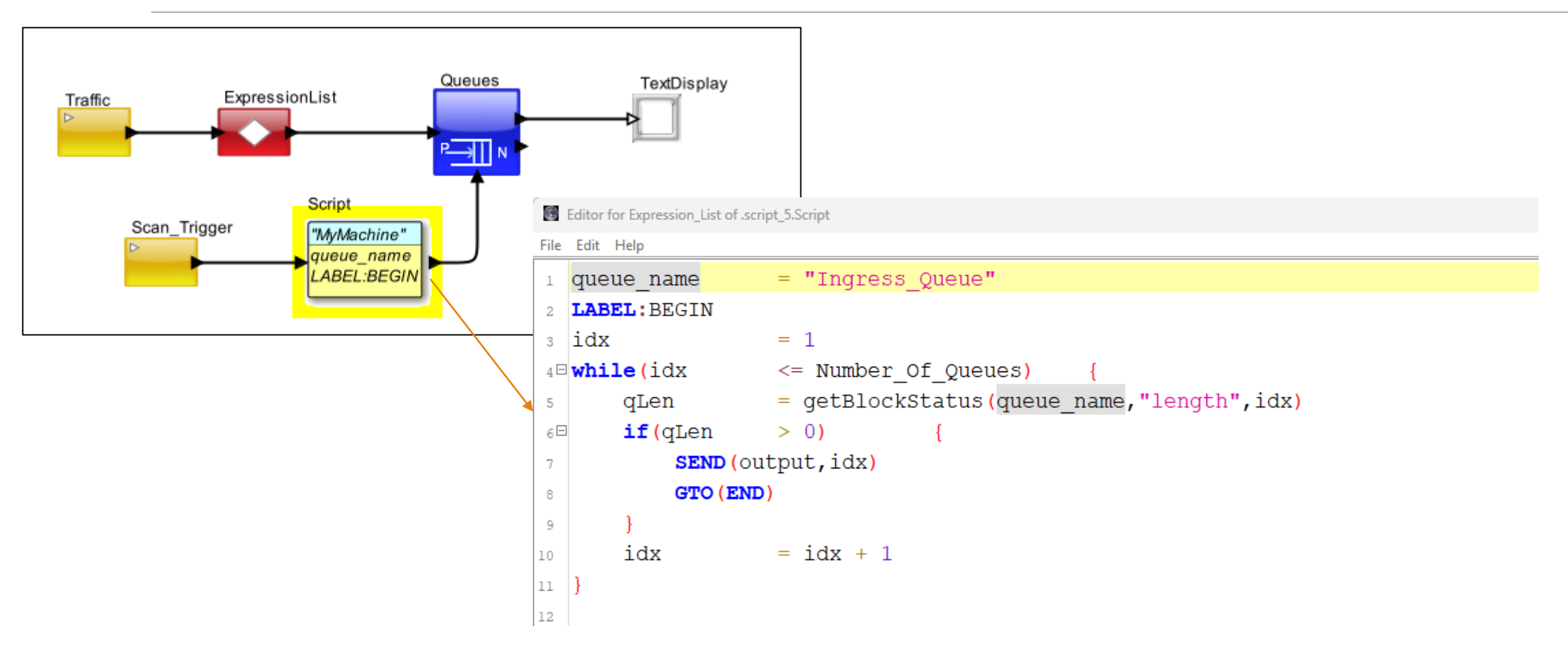
#### Using regex to send data to script Virtually

#### Virtual (<script\_block\_name>, <data\_to\_be\_sent>)

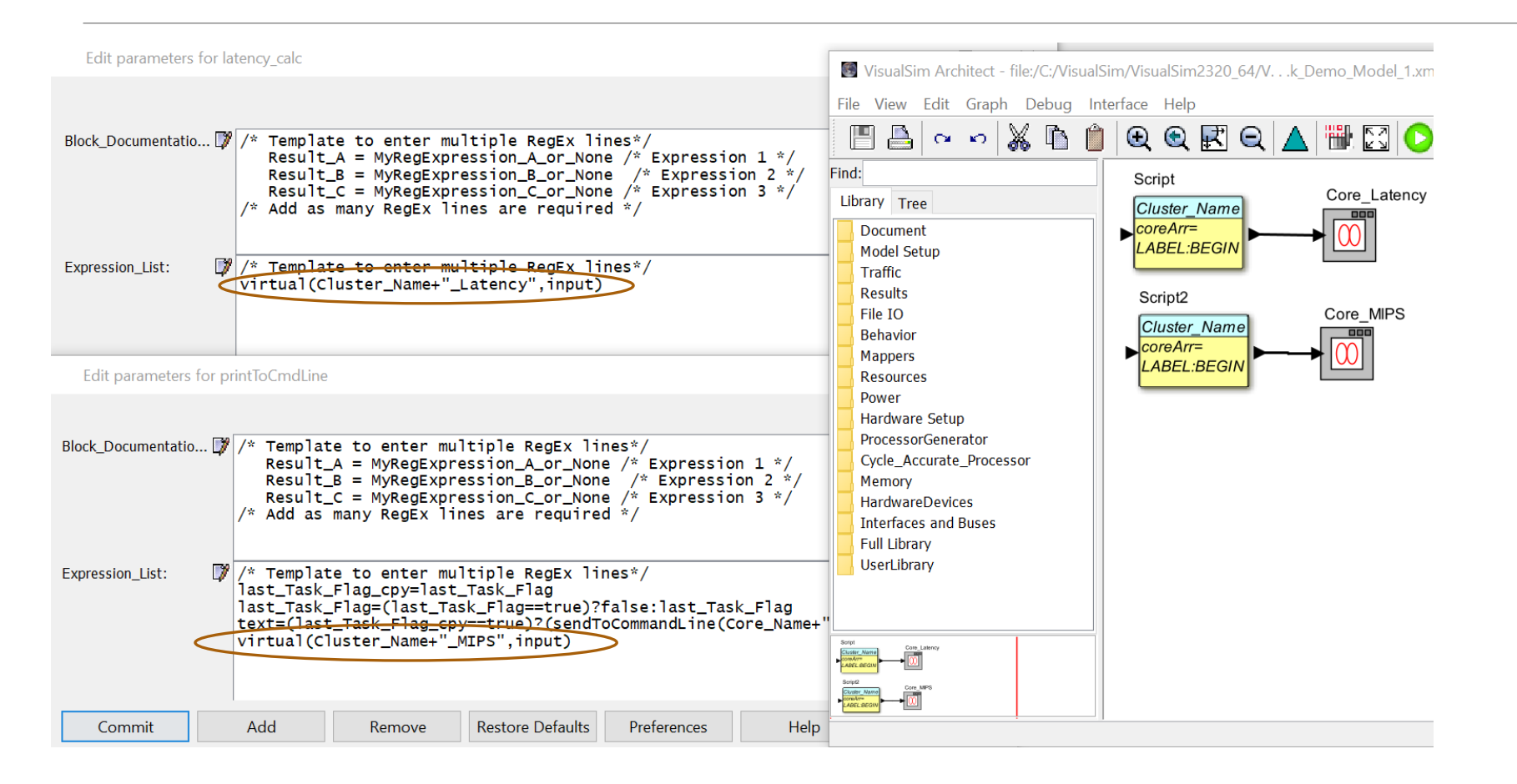

## Task Graph Modeling

### Blocks Required To Model a Basic Task Graph in VisualSim

Traffic Block – Explained in the Section Traffic

Traffic Generator – Explained in the next section

Trace Mapper – Explained in the next section

Mapper Blocks – Explained in the Library Blocks Power Point

System Resource or Processor to represent the hardware on which the task graph will be executed - Explained in the Library Blocks Power Point

#### Task Generator Module

- •Custom Task generator number of instructions, type of instructions, order of tasks (loop, random) can be set
- •More dynamic and distributed traffic profile can be generated
- •"n" number of Software tasks can be defined
- In case software development hasn't started yet, we can use this module to gene instruction traces

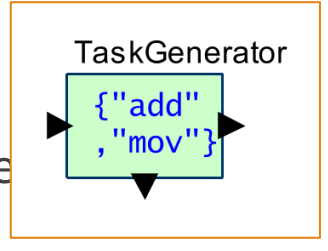

### Task Generator – Config File (Instruction Mix Table)

| Tas                                                         | sk_Name                                                                                                    | Relative_Time(double)_or<br>Number_Instructions(int) Typ             | e Pct 1                                                                                                    | Гуре Ро                                                                                 | t T                                                | ype Pct                                                                          | Type F                                       | oct Ty                                                                   | pe Pct                                       | Туре                                                      | Pct                                                | Type Po                                                              | ct Ty                                                              | pe Pct                                                                      | Туре                                                        | Pct */                                                                 |                                                             |                                                                                 |                                         |
|-------------------------------------------------------------|----------------------------------------------------------------------------------------------------|----------------------------------------------------------------------|----------------------------------------------------------------------------------------------------|-----------------------------------------------------------------------------------------|----------------------------------------------------|----------------------------------------------------------------------------------|----------------------------------------------|--------------------------------------------------------------------------|----------------------------------------------|-----------------------------------------------------------|----------------------------------------------------|----------------------------------------------------------------------|--------------------------------------------------------------------|-----------------------------------------------------------------------------|-------------------------------------------------------------|------------------------------------------------------------------------|-------------------------------------------------------------|---------------------------------------------------------------------------------|-----------------------------------------|
| Cal<br>Ser<br>Rea<br>Dec<br>Vic<br>Rer<br>For<br>Rot<br>Dis | ll_Fn_Low<br>ll_Fn_High<br>ad_Frame<br>code_Frame<br>deo_Post_Proc<br>ader_Frame<br>rmat_Conversion<br>cate_Frame<br>splay | 276<br>573<br>150<br>100<br>160<br>200<br>500<br>100<br>1000<br>1000 | IFU<br>IFU<br>IFU<br>IFU<br>IFU<br>IFU<br>IFU<br>IFU<br>IFU                                                                                     | 25.0<br>40.0<br><del>39.7</del><br>57.0<br>20.6<br>20.6<br>33.9<br>35.8<br>45.1<br>2.00 | BU<br>BU<br>BU<br>BU<br>BU<br>BU<br>BU<br>BU<br>BU | 5.72<br>11.36<br>10.20<br>10.22<br>11.5<br>11.5<br>9.65<br>18.68<br>6.23<br>6.00 | SU<br>SU<br>SU<br>SU<br>SU<br>SU<br>SU<br>SU | 10.0<br>3.8<br>7.2<br>0.0<br>16.9<br>16.9<br>2.6<br>11.4<br>13.0<br>12.0 | LU<br>LU<br>LU<br>LU<br>LU<br>LU<br>LU<br>LU | 15.0<br>15.1<br>0.0<br>0.0<br>10.5<br>8.6<br>20.5<br>10.0 | PU<br>PU<br>PU<br>PU<br>PU<br>PU<br>PU<br>PU<br>PU | 0.43<br>0.85<br>0.76<br>0.86<br>0.86<br>0.72<br>1.40<br>0.46<br>0.00 | LDU<br>LDU<br>LDU<br>LDU<br>LDU<br>LDU<br>LDU<br>LDU<br>LDU<br>LDU | 25.0<br>12.2<br>23.6<br>14.4<br>16.2<br>16.2<br>21.7<br>16.1<br>7.1<br>35.0 | STU<br>STU<br>STU<br>STU<br>STU<br>STU<br>STU<br>STU<br>STU | 15.0<br>6.1<br>10.9<br>0.2<br>7.9<br>7.9<br>18.1<br>4.9<br>6.7<br>35.0 | ETC<br>ETC<br>ETC<br>ETC<br>ETC<br>ETC<br>ETC<br>ETC<br>ETC | 3.85<br>10.59<br>7.64<br>17.42<br>26.04<br>26.04<br>2.83<br>3.12<br>0.91<br>0.0 | ;;;;;;;;;;;;;;;;;;;;;;;;;;;;;;;;;;;;;;; |
| Software tasks<br>task                                      |                                                                                                    |                                                                      | The Total Number of instructions are made up of instructions of different types. The percentages of each type of instruction is specified here. |                                                                                         |                                                    |                                                                                  |                                              |                                                                          |                                              |                                                           |                                                    |                                                                      |                                                                    |                                                                             |                                                             |                                                                        |                                                             |                                                                                 |                                         |

MIRABILIS DESIGN INC.

### Task Generator - Config File (Instruction Mix Table)

| Desription      | Type (used below) | Mnemonic List */                                |
|-----------------|-------------------|-------------------------------------------------|
| Int_Float       | IFU               | add sub sbcs ccmn eon eor cmps andhi addgt dmb; |
| Branch_Unit     | BU                | b br beq bcc bge tbnz;                          |
| Shift_Unit      | SU                | movs movw mvn asrv;                             |
| Logic_Unit      | LU                | and add orn bics csel ands subne bichi ;        |
| Mispredict_Unit | PU                | *b ;                                            |
| Load_Unit       | LDU               | ldr ldrsw prfm ldur ldurb ldurh ldursb ;        |
| Store_Unit      | STU               | stur sturb sturh str strb ;                     |
| Others          | ETC               | casa stxr uqadd16 shsub8 smulls umaal sdiv udiv |
| Logic_Unit      | LU                | and add orn bics csel ands subne bichi ;        |
| Mispredict_Unit | PU                | *b ;                                            |
| Load_Unit       | LDU               | ldr ldrsw prfm ldur ldurb ldurh ldursb ;        |
| Store_Unit      | STU               | stur sturb sturh str strb ;                     |
| Others          | ETC               | casa stxr uqadd16 shsub8 smulls umaal sdiv udi  |

This type descriptor is used in the previous slide. User can specify the percentage of each type of instruction for each software operation ;

## Trace Mapper and structure of CSV File containing traces

2

|                                                                                                    | Edit parameters for Tr                                   | ace_Mapper                                                         |                                                           |
|----------------------------------------------------------------------------------------------------|----------------------------------------------------------|--------------------------------------------------------------------|-----------------------------------------------------------|
|                                                                                                    | Block_Documentatio 📝                                     | Enter User Documentation Here                                      |                                                           |
| Cluster 1 Trigger<br>Trigger<br>Trig | fileOrURL:<br>Target_Processor:<br>Debug_Mode:<br>Commit | ./riscv_cf1.csv<br>u74_Core_0<br>Add Remove Restore Defaults Prefe | <b>Note:</b> File name to be specified in CSV format only |
| I_Cache_Address,A_Instruction,D_C                                                                                                    | ache_Address                                             |                                                                    |                                                           |
| array,array,array                                                                                                    | —                                                        |                                                                    |                                                           |
| {"0x00000000","0x0000005c",},{                                                                                                    | "ldr","mrc",                                             | .},{"0x00000020","0x00",}                                          |                                                           |

# Trace Generation using GEM5 or other simulators compatible with VisualSim

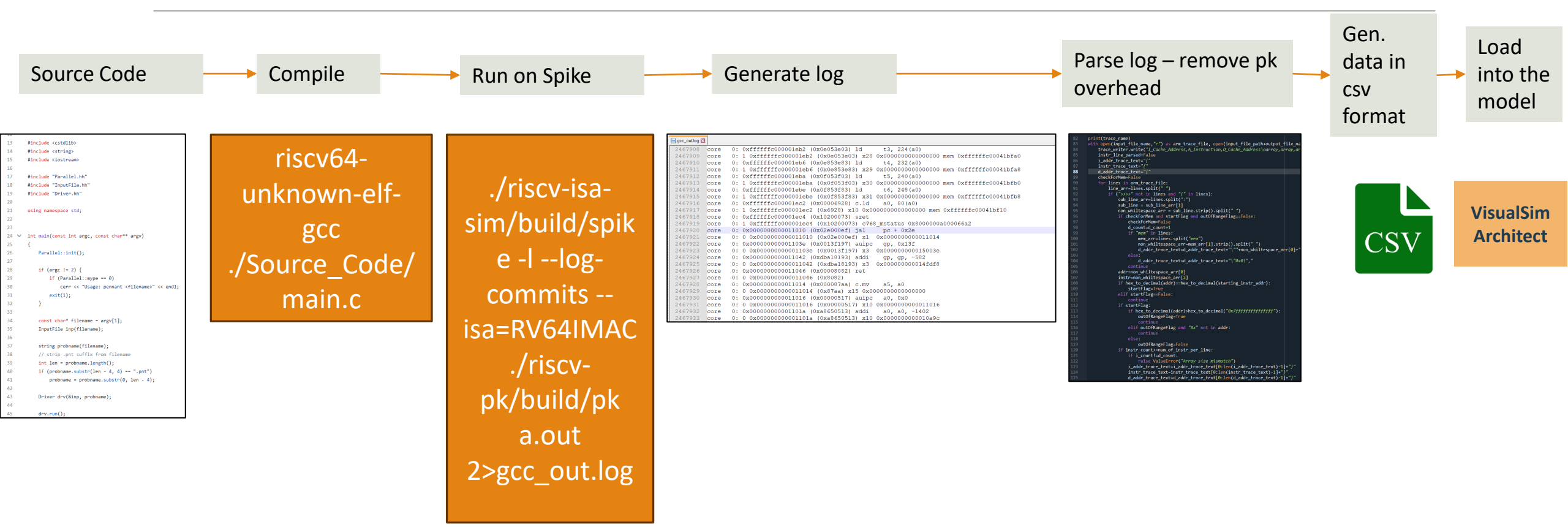

#### Dynamic Mapper

#### Mapping of tasks on

- Target processor,
- SystemResource
- SystemResource\_Extend

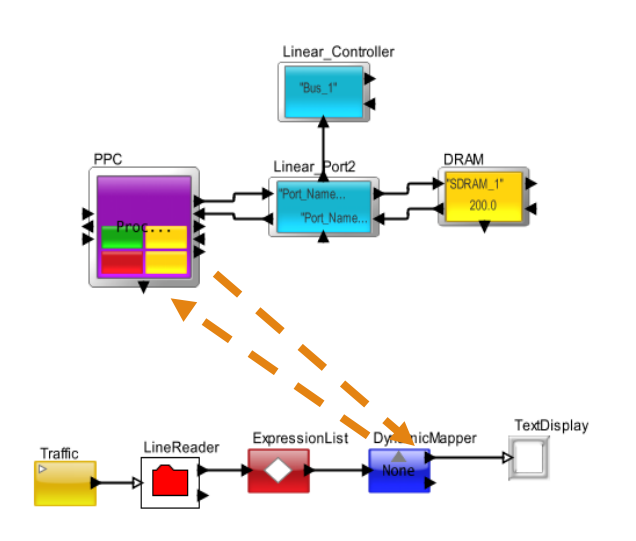

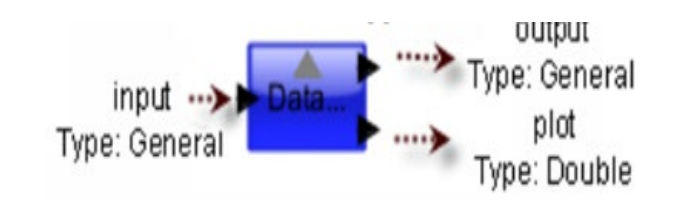

| Edit parameters for D | ynamicMapper – 🗆 🗙                                                                |  |  |  |  |  |  |  |  |
|-----------------------|-----------------------------------------------------------------------------------|--|--|--|--|--|--|--|--|
|                       |                                                                                   |  |  |  |  |  |  |  |  |
| Block_Documentatio 🗊  | Enter User Documentation Here                                                     |  |  |  |  |  |  |  |  |
|                       |                                                                                   |  |  |  |  |  |  |  |  |
|                       |                                                                                   |  |  |  |  |  |  |  |  |
| Block Name:           | CW Mapper                                                                         |  |  |  |  |  |  |  |  |
| _<br>Database_Lookup: | None                                                                              |  |  |  |  |  |  |  |  |
| Task_Name:            | A_Task_Name                                                                       |  |  |  |  |  |  |  |  |
| Target_Resource:      | Board_Name + ".PPC_7410_1"                                                        |  |  |  |  |  |  |  |  |
| Task_Instruction:     | A_Instruction                                                                     |  |  |  |  |  |  |  |  |
| Task_Plot_ID:         | 1                                                                                 |  |  |  |  |  |  |  |  |
| Task_Number:          | A_Task_ID                                                                         |  |  |  |  |  |  |  |  |
| Task_Priority:        | A_Priority                                                                        |  |  |  |  |  |  |  |  |
| Task_Time:            | A_Time                                                                            |  |  |  |  |  |  |  |  |
| Database_Expression:  | None /* Advanced Feature: can use for any DB_Fld_Name below with database name */ |  |  |  |  |  |  |  |  |
|                       |                                                                                   |  |  |  |  |  |  |  |  |
| Commit                | Add Remove Restore Defaults Preferences Help                                      |  |  |  |  |  |  |  |  |

MIRABILIS DESIGN INC.

#### Model Showcasing the usage of TraceMapper and Task generator

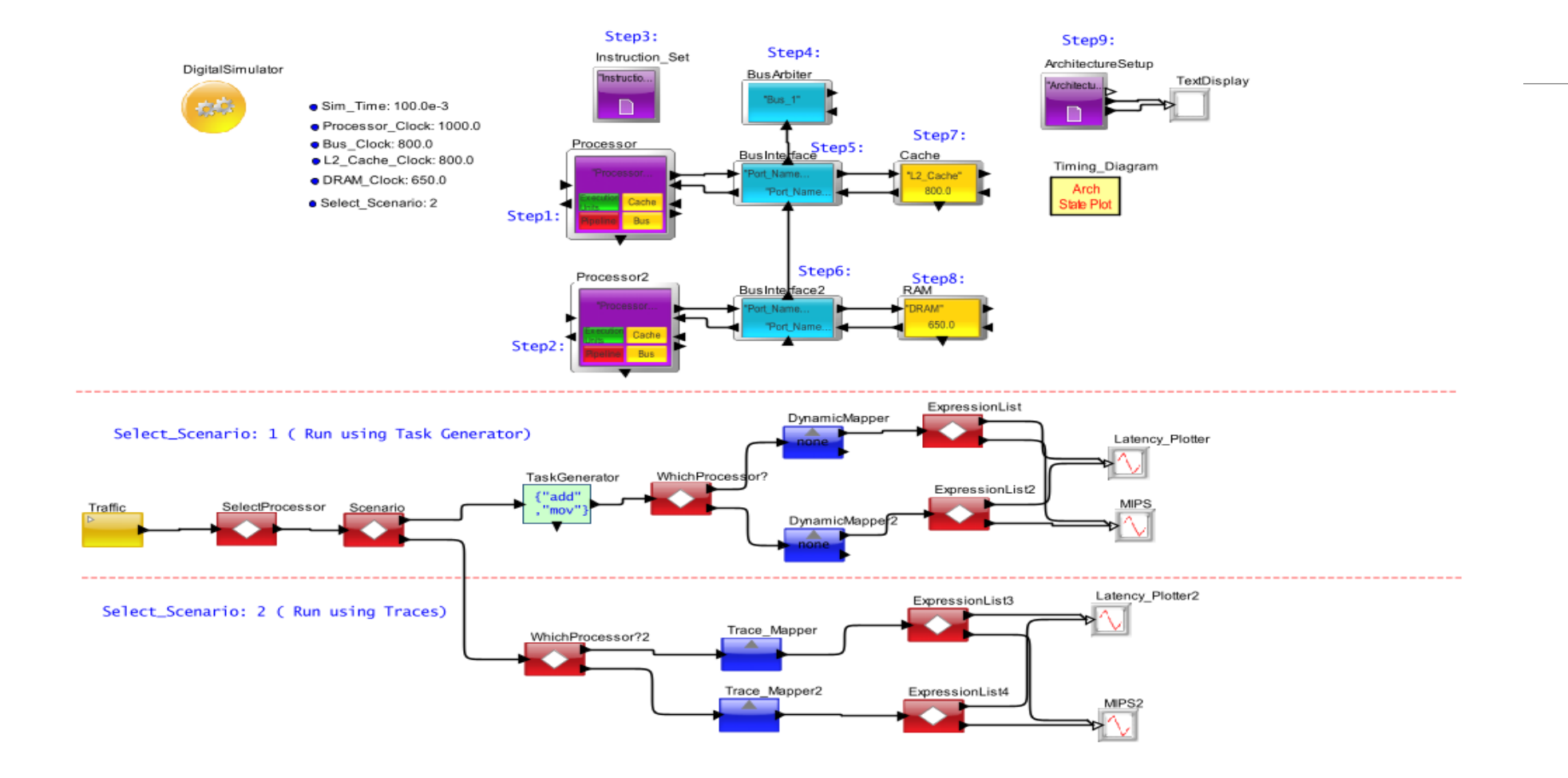